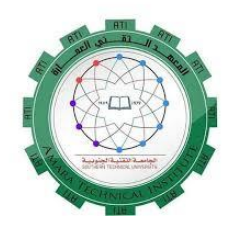

وزارة التعليم العالي والبحث العلمي الجامعة التقنية الجنوبية المعهد التقني العمارة قسم تقنيات شبكات وبرامجيات الحاسوب

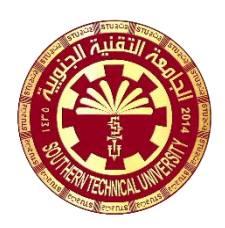

الحقيبة التدريسية لمادة

اساسيات الحاسوب/١ الصف الأول

تدريسي المادة حمزه عبدالرضا رشيد الفصل الدراسي الاول

# جدول مفردات مادة اساسيات الحاسوب

| المفردات                                                                                                    | الاسبوع         |
|----------------------------------------------------------------------------------------------------|-----------------|
| <ul> <li>مدخل إلى نظام التشغيل Windows والتعرف على مزاياه. وظائف نظام التشغيل Windows مقارنة بين أنواع الإصدارات</li> <li>التعرف على مكونات الشاشة الأساسية وتشمل سطح المكتب Desk top الأيقونات Task bar لمكتب Task bar ومحتوياته والتعامة الخاصة به وكيفية إطفاء الحاسبة Olicons (Folder , shortcut , files ومحتوياته القائمة الخاصة به وكيفية إطفاء الحاسبة Olicons وأنواعها شريط المهام Task bar ومحتوياته مفهوم الذافذة Windows ومكوناتها وأجراء عمليات التكبير Task bar ومحتوياته مفهوم الذافذة Windows ومكوناتها وأجراء عمليات التكبير Maximize والتحجيم والذافذة Windows ومكوناتها وأجراء عمليات التكبير Maximize والتحجيم والذافذة Windows ومكوناتها وأجراء عمليات التكبير Maximize والتحجيم والذافذة Windows ومكوناتها وأجراء عمليات التكبير Maximize والتحجيم وأهمية كل منها.</li> <li>مفهوم الذافذة ونها مع أيقونات سطح المكتب الرئيسية مثل Maximize (My computer وأهمية كل منها.</li> <li>التعامل مع أيقونات سطح المكتب الرئيسية مثل My computer والتحجيم والمائلة وغيرها.</li> <li>مؤمية والفات وعبرها</li> <li>مؤمية كل منها.</li> <li>أجراء عمليات النعونات المحين المكتب الرئيسية مثل My computer وغيرها.</li> <li>مؤمية كل منها.</li> <li>أجراء عمليات النسخ مع والمحين والمية كل منها.</li> <li>مؤمية كل منها.</li> <li>مؤمية كل منها.</li> <li>مؤمية كل منها.</li> <li>مؤمية من معالية وحملية مع منها.</li> <li>مؤمية كل منها.</li> <li>مؤمية معالية وراء عمليات المحينات أيقونات المجلدات المجلدات وغيرها.</li> <li>مؤمية مع وراء والمولة وغيرها.</li> <li>مؤمية وحملية مع وراء والمحين وحملية ورابع والمحين ولغير خلفية.</li> <li>مؤمية برامج إلى قائمة Control pane وحذن الرسومات والمولية.</li> <li>مؤمية برامج إلى قائمة Programs وحذن الرسومات والمور.</li> <li>مؤمية ورسم وعرض وخزن الرسومات والمور.</li> </ul> | الی<br>الی      |
| <ul> <li>برنامج الطباعة Word : مزاياه وفوائده وتشغيله .</li> <li>شريط الأدوات ومحتوياته , إنشاء المستند Document وكيفية التعامل معه وخزنه وتعديله .</li> <li>البحث والاستبدال وإعداد الصفحة وتنسيقها وترقيمها , استخدام القاموس والمدقق الإملائي إعداد الجداول والتعامل معها وأجراء المعاينة قبل الطباعة.</li> </ul>                                                                                                    | ۷<br>الی<br>۱۱  |
| برنامج إعداد الشرائح Power Point : أهميته ومزاياه وتشغيله<br>مكونات الشاشة الرئيسية وشريط الأدوات وكيفية إعداد الشريحة (slide)<br>إجراء العروض التقديمية وحفظها والتعامل مع الوسائط المتعددة المختلفة<br>(صور , أصوات , أفلام )                                                                                                    | ۱۲<br>الی<br>۱٥ |

الهدف من دراسة مادة اساسيات الحاسوب (الهدف العام):

تهدف در اسة مادة مادم اساسيات الحاسوب للصف الأول الى:

- اكساب الطالب مهارات التعامل مع التطبيقات المكتبية الأساسية .
  - ٢) انشاء الملفات والمستندات المكتبية.
- ٣) استخدام نظام التشغيل فضلا عن اساسيات العمل ضمن البيئة الرقمية .

الفئة المستهدفة:

طلبة الصف الأول / قسم تقنيات شبكات وبر امجيات الحاسوب

التقنيات التربوية المستخدمة:

- ۱<sub>.</sub> سبورة واقلام
- ٢. السبورة التفاعلية
- ٣. عارض البيانات Data Show
- ٤. جهاز حاسوب محمول Laptop

# الاسبوع الأول

### الهدف التعليمي

استخدام نظام التشغيل فضلا عن اساسيات العمل ضمن البيئة الرقمية

مدة المحاضرة: ساعتين

# الأنشطة المستخدمة: ١. أنشطة تفاعلية صفية ٢. أسئلة عصف ذهني ٣. واجب بيتي ٥. واجب الكتروني (ويفضل انشاء صفوف الكترونية Classrooms لدمج التعليم الحضوري بالتعليم الالكتروني حسب التوجهات الحديثة للتعليم والتعلم)

# أساليب التقويم: ١. التغذية الراجعة الفورية من قبل التدريسي (التقويم البنائي). ٢. اشراك الطلبة بالتقويم الذاتي (تصحيح اخطائهم بأنفسهم). ٣. التغذية الراجعة النهائية (التقويم الختامي)، ويقصد به حل الأسئلة المعطاة كنشاط صفي في نهاية المحاضرة.

عنوان المحاضرة: (مدخل الى نظام التشغيل Windows والتعرف على مزاياه )

الاسبوع الأول

## الهدف التعليمي:

استخدام نظام التشغيل فضلا عن اساسيات العمل ضمن البيئة الرقمية

مدة المحاضرة: ساعتين

أساليب التقويم:

- ٤ التغذية الراجعة الفورية من قبل التدريسي (التقويم البنائي).
  - اشراك الطلبة بالتقويم الذاتي (تصحيح اخْطُائهم بأنفسهم).
- ٦. التغذية الراجعة النهائية (التقويم الختامي)، ويقصد به حل الأسئلة المعطاة كنشاط صفي في نهاية المحاضرة.

عنوان المحاضرة: (مدخل الى نظام التشغيل windows والتعرف على مزاياه)

# نظام التشغيل Windows 10

هناسوف نتعرف على نظام التشغيل Windows 10 حيث تحتوي الشاشة الرئيسية على سطح المكتب والذي يتكون من مجموعة من الرموز ( icons ) بالاضافة إلى شريط المهام وقائمة start.

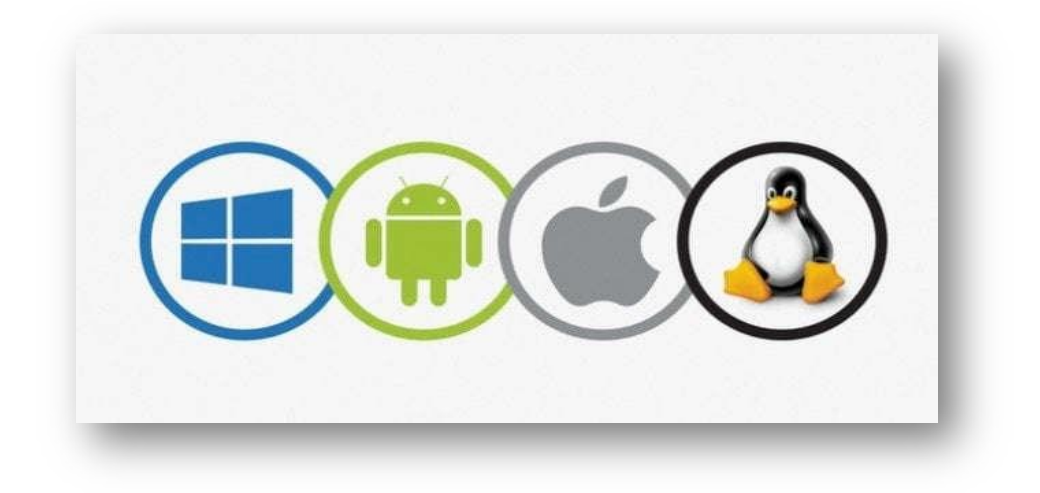

### البرامج Programs

هو مجموعة من الاوامر كتبت بلغة يفهمها الحاسوب والتي من خلالها يقوم الحاسوب بعمل شئ معين. و هي كل البرامج التي تعمل على الحاسوب مثل معالج الكلمات والجداول الالكترونية وقواعد البيانات وادوات العروض وبرامج الناشر المكتبي والالعاب وبرامج الوسائط المتعددة.

# نظام التشغيل Windows 10

هناسوف نتعرف على نظام التشغيل Windows 10 حيث تحتوي الشاشة الرئيسية على سطح المكتب والذي يتكون من مجموعة من الرموز ( icons ) بالاضافة إلى شريط المهام وقائمة start.

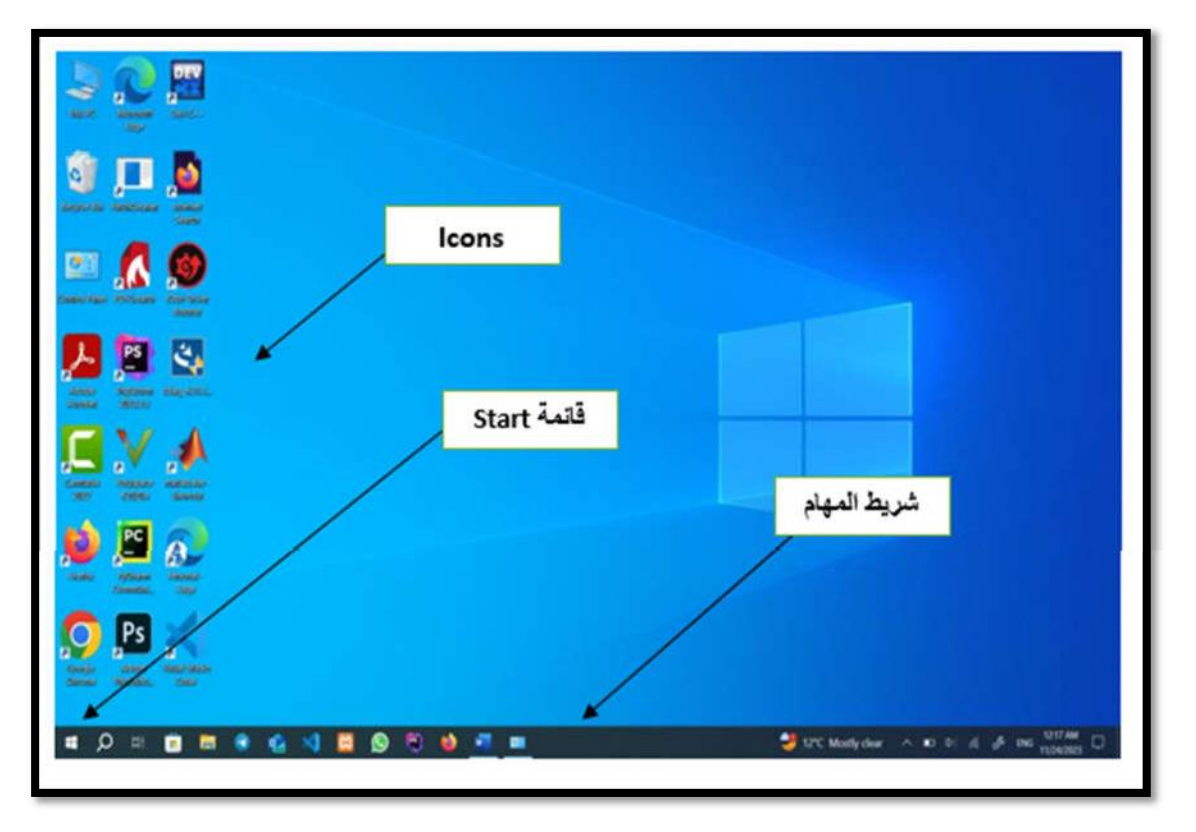

# أهم مميزات Windows 10.

يعمل على جميع الأجهزة المكتبية واللوحية والهواتف الذكية ،فضلاً عن اجهزة الـ X box.

- Y- إعادة قائمة Start مرة ثانية بعد ان تم الاستغناء عنها في بداية الامر في & Windows 8
  Windows 8.1
  - ۲- إنشاء متجر موحد لجميع تطبيقات Windows.
    - 4- طرح هذا المنتج في 190 دولة وبـ 111 لغة.
  - ۵- تم إضافة متصفح جديد سمي بـ Microsoft Edge.
    - ٦- تم الأعلان أنه سيكون الأخير.
    - ۲- ظهور المساعد الشخصي Cortana.
  - ٨- من الممكن فتح عدة أسطح للمكتب والعمل عليها في آن واحد من خلال Task View.

ما هي النافذة

| Ling Sc<br>Base Sc<br>Manysla Ba | an Scholarski Scholarski Scholars |                                                                                                    |                  |
|----------------------------------|----------------------------------------------------------------------------------------------------|----------------------------------------------------------------------------------------------------|------------------|
|                                  | Recently added                                                                                                    | Productivity                                                                                          | Microsoft To.,   |
|                                  | Adobe Photochop 2020  Adobe Photochop 2020  B  Billond for Visual Studio 2019  Billondshed Dev-C++  C  C  C  C  C  C  C  C  C  C  C  C                                                                                                    | Microsoft Slove M<br>P<br>Lenovo Apps<br>Variange Settings A<br>2 2 2 2 2 2 2 2 2 2 2 2 2 2 2 2 2 2 2 | Movres & TV<br>= |

### ما هي النافذة (Window)؟

هي عنصر تحكم رسومي يتألف من مجموعة من الأشكال )ملفات، مجلدات، محركات أقراص ...وغير ها( تسمى واجهة المستخدم الرسومية ويحيط بها أطار النافذة، وعادة ما تكون تلك النافذة بشكل مستطيل يستطيع المستخدم تغيير ابعادها ومكانها من الشاشة وفق ما يراه مناسباً، وتتكون النافذة من الأجزاء الموضحة في الشكل الآتي:

| المربطة القوائم 📕 الله PC                                                                                                    | - a x                                |
|----------------------------------------------------------------------------------------------------|--------------------------------------|
| الك المتعلقات ( المتعلق ) المتعلقات ( المتعلق ) المتعلقات ( المتعلق ) المتعلق ( المتعلق ) المتعلق ( المتعلق ) المتعلق ( المتعلق ) المتعلق ) المتعلق ( المتعلق ) المتعلق ) المتعلق ( المتعلق ) المتعلق )<br>المتعلق ) المتعلق ) المتعلق ) المتعلق ) المتعلق ) المتعلق ) المتعلق ) المتعلق ) المتعلق ) المتعلق ) المتعلق ) المتعلق ) المتعلق ) المتعلق ) المتعلق ) المتعلق ) المتعلق ) المتعلق ) المتتق ) المتعلق ) المتعلق ) المتعلق ) المتعلق ) المت | ازرار التحكم بالنافذة<br>نافذة البحث |
| لوامر النافذة System مجمع المعام المعام المعام المعام المعام المعام المعام المعام المعام المعام المعام المعام ا<br>( ( ( ( ( ( ( ( ( ( ( ( ( ( ( ( ( ( (                                                                                                     | ~ ϑ Search This PC P                 |
| Quick access     Folders (7)                                                                                                    |                                      |
|                                                                                                    |                                      |
| Pictures     3D Objects     Desktop     Documents     Downloads     Music     Pictures     Videos       V Devices and drives (3)     V     V<                                                                                                    |                                      |
| OneDree القائمة السريعة                                                                                                    |                                      |
| Uesktop  Documents Windows (C) Local Disk (D) US8 Drive (E)                                                                                                    |                                      |
| Downloads     Music                                                                                                    |                                      |
| k Pictures                                                                                                    |                                      |
| النافذة (C)<br>دمتاويات النافذة (C)                                                                                                    |                                      |
|                                                                                                    |                                      |
|                                                                                                    | 541 PM                               |
|                                                                                                    | (3) ^ = 4 (7 ENG 6/23/2019 4)        |

### التحكم بحجم النافذة.

هنالك ثلاثة أزرار رئيسة للتحكم بحجم النافذة، توجد تلك الأزرار في الجهة اليمنى من شريط العنوان ،وهذه الأزرار هي.

- - ٣. زر إغلاق 🞑 🛛 🔄 يستخدم هذا الزر لإغلاق النافذة بشكل نهائي.

### ما هي وظائف جهاز الفأرة (Mouse)؟

- ۱- الاختيار (Select): وهي عملية تحريك الفأرة إلى الكائن أو العنصر المطلوب.
- ٢- النقر (Click): عند حركة مؤشر الفأرة إلى العنصر المراد النقر عليه وبضغط زر الفأرة الأيسر ورفع الإصبع. ويجب التأكد من أن المؤشر موجود على المكان الصحيح للبيانات أو على الأمر المحدد.
- ٣- النقر المزدوج (Double Click): عند ضغط زر الفأرة الأيسر مرتين متتاليتين وبسرعة، وإذا كانت التجربة صعبة يمكن تغيير سرعة النقر على الفأرة من خلال لوحة التحكم Control

.Panel

٤- النقر والسحب (Drag & Drop): عند تحريك مؤشر الفأرة إلى العنصر المراد النقر عليه ثم اضغط زر الفأرة الأيسر وبدون رفع الإصبع مع تحريك الفأرة لتغيير موقع المؤشر لمنطقة آخري على الشاشة، تستخدم هذه الميزة لإبراز منطقة معينة على الشاشة، وأيض التغيير موقع أو تعديل حجم الإطار.

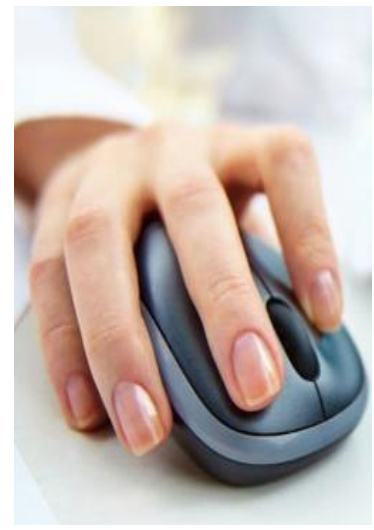

### ما شاشة سطح المكتب Desktop؟

هي الشاشة الملونة التي تظهر أمام مستخدم الحاسوب بعد تشغيله بدقائق معدودة، وتعد شاشة سطح المكتب الشاشة الرئيسة لنظام تشغيل الحاسوب، والتي يتمكن المستخدم عن طريقها بالتحكم بجهاز الحاسوب بشكل كامل. يعود ظهور شاشة سطح المكتب إلى النسخة الأولى من نظام تشغيل Windows، والمنتجة من قبل شركة Microsoft للبر مجيات، وبكل نسخة مطورة من نسخ Windows، تحرص شركة Microsoft على إضافة مجموعة من التحديثات، والتعديلات على تصميم شاشة سطح المكتب حتى تتناسب مع التقورات التكنولوجية الحديثة، ومع أذواق مستخدمي الحاسوب. تعد شاشة سطح المكتب شاشة تفاعلية، إذ توفر العديد من الطرق التي تساعد المي التحكم بجهازه، ومن أكثر هذه الطرق انتشارا:

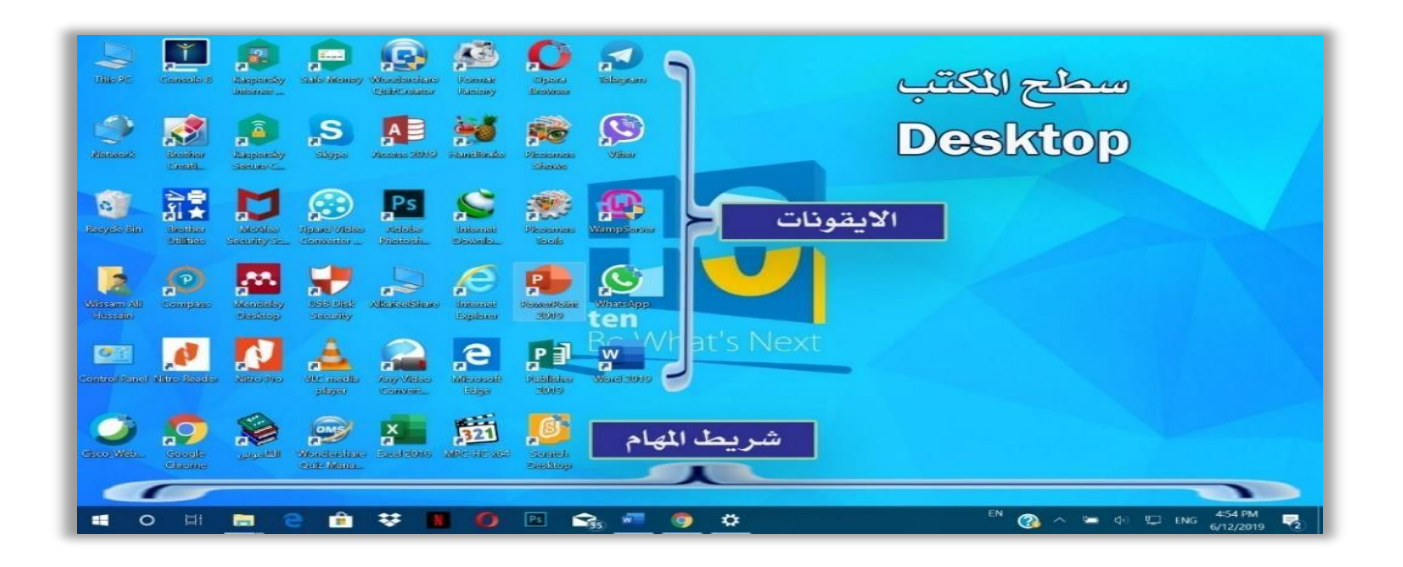

أ- التحكم بواسطة مؤشر الفأرة: هي أقدم طريقة من طرق التحكم بسطح المكتب استخداماً، إذ يعتمد فيها المستخدم على الفأرة المتصلة مع جهاز الحاسوب ،أو الملحقة مع الحواسيب المحمولة ،وتوفر إمكانية استخدام كافة الخيارات، والتطبيقات المتاحة .

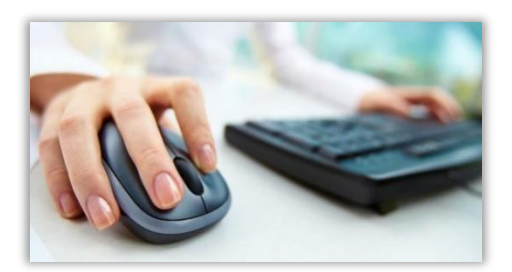

**ب**- التحكم باليد: هي طريقة مستحدثة من طرق التحكم بالحاسوب، والتي ظهرت مع ظهور فكرة شاشات اللمس Touch Screen المدعومة من أنظمة تشغيل Windows الحديثة، والتي تستخدم أقلاماً خاصة بهذا النوع من الشاشات، أو حتى من الممكن استخدام أصابع اليد بالتحكم في خيارات ،وتطبيقات سطح المكتب بسهولة.

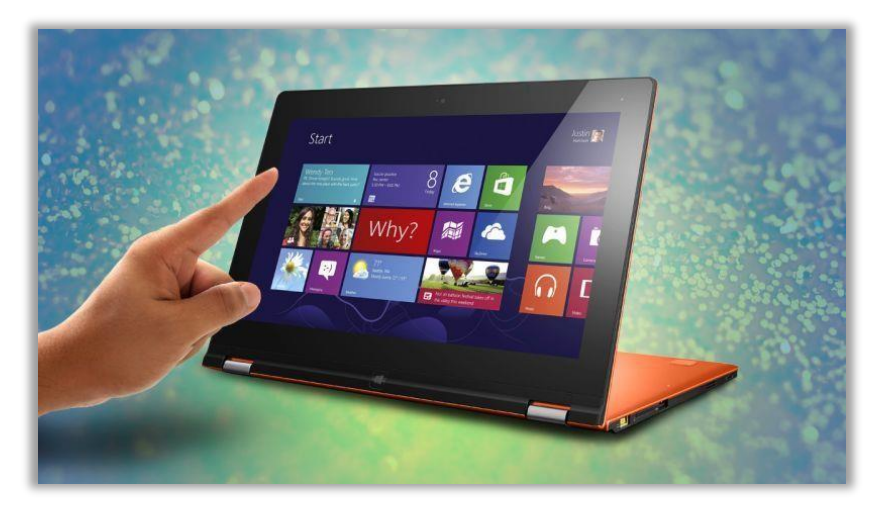

**ما مكونات شاشة سطح المكتب؟** تتكون شاشة سطح المكتب في نظام التشغيل Windows من الأجزاء الأربعةالآتية<sup>:</sup>

أولا: الأقونات )lcons(: عبارة عن صور أو رموز مصغرة توفر إمكانية الوصول السريع للملفات والمجلدات والبرامج المخزنة داخل الحاسوب، وتنتشر على سطح المكتب.

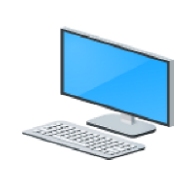

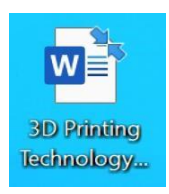

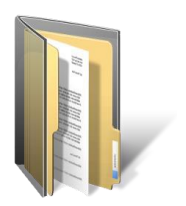

# ما أنواع الأيقونات Icons Types؟

يوجد هنالك أربعة أنواع من الأيقونات في نظام التشغيل Windows، وهي:

1- الأيقونات الأساسية Main Icons: تسمى في بعض الأحيان بأيقونات نظام Windows إذ تأتي تلك الأيقونات مع نظام التشغيل Windows، وتظهر على سطح المكتب بعد تثبيت نظام التشغيل مباشرةً، وتشمل خمس أيقونات رئيسة هي:

## أ- أيقونة جهاز الحاسوب This Pc.

نستطيع عن طريق هذه الأيقونة رؤية محركات أقراص الخزن المرتبطة مع الحاسوب مثل مشغل القرص المرن والقرص الصلب والقرص المدمج والذاكرة المحمولة.... وغيرها ،فضلاً عن مجلدات آخري مثل Document, Download, Music, Picture, Video، Desktop،

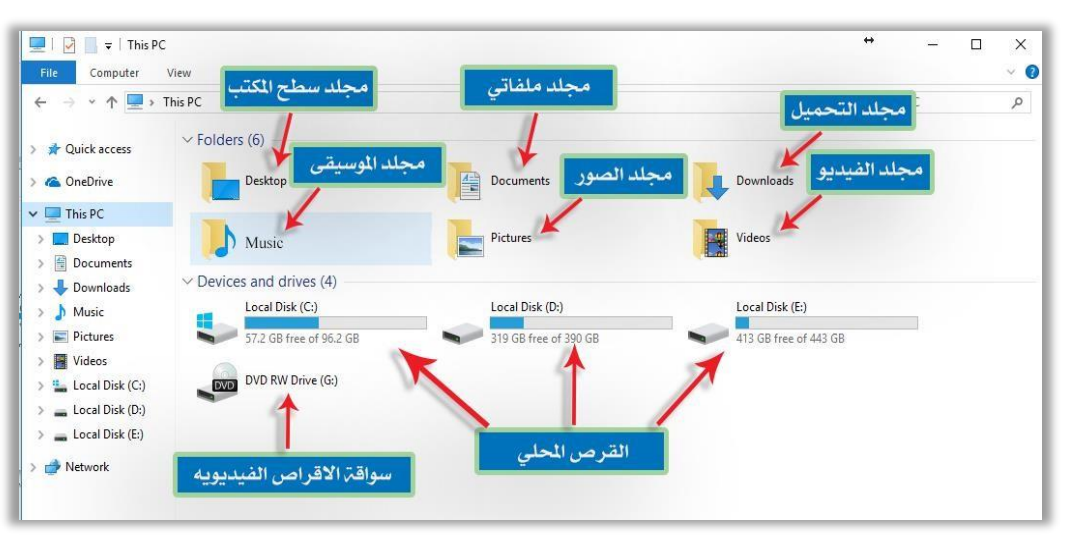

# ب- أيقونة الملف الشخصي أو ملفاتي Documents.

عبارة عن مساحة على القرص الصلب مخصصة لخزن المستندات والملفات والصور... الخ . التي يتم إنشاؤها من قبل المستخدم، وتسمى هذه الأيقونة في نظام التشغيل Windows دائما باسم المستخدم الذي يعمل على نظام التشغيل، والذي يتم تعيينه عند تنصيب نظام التشغيل. كما إن أغلب البرامج تتخذ من هذه المساحة مكانا مثاليا لخزن الملفات التي تنشأ بواسطتها.

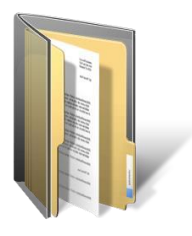

# ت- أيقونة سلة المحذوفات Recycle in.

عبارة عن مساحة مخصصة من القرص الصلب تستخدم لخزن الملفات والمجلدات المحذوفة من جهاز الحاسوب بصورة مؤقتة، حيث من الممكن استعادة تلك الملفات والمجلدات لمكان حفظها السابق في حال احتياج المستخدم إليها مرة آخرى عن طريق استخدام الإيعاز Restore أو حذفها من الحاسوب بصورة نهائية عند التأكد بعدم الحاجة إليها عن طريق الأمر Empty Recycle bin. اما بالنسبة الى مكان خزن تلك السلة وحجمها فمن الممكن تحديده من قبل المستخدم، عن طريق Recycle bin Properties.

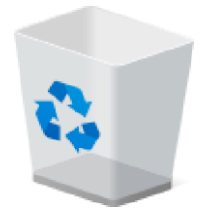

### ث- أيقونة الشبكة Network Icon.

تستخدم هذه الأيقونة من أجل ضبط إعدادات شبكة داخلية Local Network تم ربط الحاسوب معها، كما نستطيع عن طريقها الوصول الى كافة الحواسيب المرتبطة مع تلك الشبكة والمحتويات التي بداخلها، وحسب التراخيص الممنوحة لذلك من قبل المستخدمين الآخرين المرتبطين بتلك الشبكة .

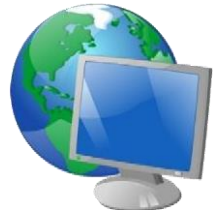

### ج- أيقونة لوحة الت Control Panel Icon.

نستطيع عن طريقها رؤية وتعديل الإعدادات الأساسية لنظام التشغيل Windows والتعامل معها باحتر افية كبيرة، مثل التحكم بخصائص لوحة المفاتيح، الفأرة، إضافة وحذف البر امج من الحاسوب.....الخ .\_\_

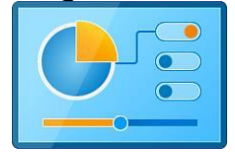

٢- ايقونة الاختصار Shortcut: هي الأيقونات التي ترتبط بالتطبيقات )البرامج، الملفات ،المجلدات (التي يستعملها مستخدم الحاسوب، وتختلف طبيعتها بناءً على البرامج الخاصة بها، على سبيل المثال بعد تحميل أي تطبيق على جهاز الحاسوب، سوف يظهر اختصار لأيقونته على سطح المكتب مباشرة، ويشار له بالمصطلح الإنجليزي Shortcut.

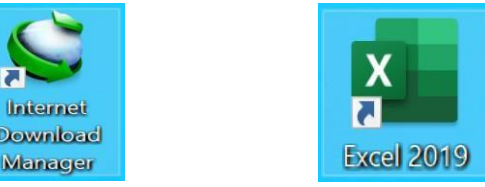

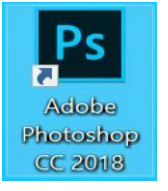

٣- المجلدات )Folder(: هي عبارة عن مساحة رقمية افتراضية تخزن مجموعة من الملفات من نوع معين أو من أنواع عدة وصيغ مختلفة، كما من الممكن تخزين مجلدات آخرى بداخله، ولهذا النظام قدرة على حفظ الألاف أو مئات الألاف من الملفات والمجلدات فيه، ويطلق اسم )مجلد فرعي( على المجلد المخزن داخل مجلد آخر، إذ تنظم الملفات فيه وترتب داخله على شكل مجموعة من الملفات الملفات والمجلدات التي تأخذ الشكل الهرمي، أي يتفرع المجلد المخزن داخل مجلد الى المجلد ذي ملفات ومعين أو مئات الألاف من الملفات والمجلدات التي تأخذ الشكل الهرمي، أي يتفرع المجلد المخزن داخل مجلد ين المجلد ذي ملفات ومعلومات فيه وترتب داخله على شكل مجموعة من الملفات التي تأخذ الشكل الهرمي، أي يتفرع المجلد ذي ملفات ومعلومات ومعلومات أصغر.

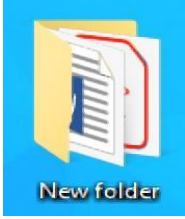

٤- الملفات Files: طريقة في نظام التشغيل تستخدم للتحكم في كيفية تخزين ملفات الحاسوب واسترجاعها وتنظيمها وإدارة والبيانات التي تحتوي عليها، لتسهيل إيجادها واستخدامها، ومن دون هذا النظام فإن المعلومات الموجودة في وحدات الخزن ستكون كأنها قطعة واحدة من البيانات التي لا يمكن التفريق بينها ومعرفة من أين تبدأ والى اين تنتهي.

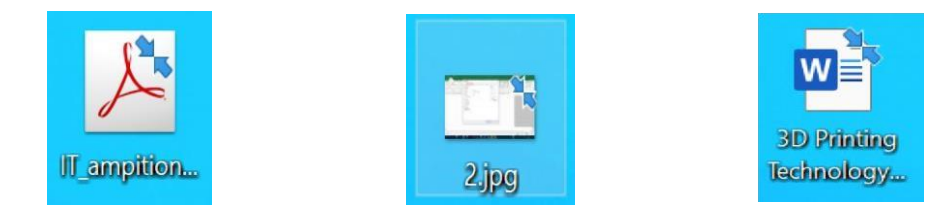

إن لكل ملف اسم يُكتب من قبل المستخدم من أجل التعرف عليه واسترجاعه فيما بعد عند الحاجة اليه بكل سهولة ويسر، والجزء الثاني هو الامتداد Extension ويفصل بينهما بـ) .(، ويتكون هذا الامتداد دائما من ثلاثة أو أكثر تدل على نوع الملف وتضاف من قبل نظام التشغيل وحسب نوع التطبيق الذي تم إنشاء الملف من خلاله.

مثال.

Computer • docx الامتداد [ اسم الملف الفاصلة

### ما أنواع الملفات؟

هنالك العديد من أنواع الملفات التي من الممكن استخدامها في نظام التشغيل Windows، والجدول الآتي يوضح اهم تلك الملفات:

| الوصف                                                                        | الأيقونة        | الملحق والتطبيق                 | النوع                  |
|------------------------------------------------------------------------------|-----------------|---------------------------------|------------------------|
| مستند مع نص منسق و أحيانا<br>صور ، تم إنشاؤه باستخدام<br>معالج النصوص.       | Word 2016       | Microsoft Word<br>(.docx)       | معالج<br>النصوص        |
| مجموعة من الشرائح تحتوي<br>على نصوص ورسومات منسقة<br>لعرضها على أجهزة العرض. | PowerPoint 2016 | Microsoft PowerPoint<br>(.pptx) | العروض<br>التقديمية    |
| مستند مقسم إلى صفوف وأعمدة<br>باستخدام معادلة للحساب<br>وتخزين البيانات.     | Excel 2016      | Microsoft Axel (.xlsx)          | الجداول<br>الالكترونية |

| الوصف | الأيقونة | الملحق والتطبيق | النوع |
|-------|----------|-----------------|-------|
|       |          |                 |       |

| ملف لتخزين وعرض قواعد                                                                                                   |                                | Microsoft Access         | قواعد             |
|----------------------------------------------------------------------------------------------------|--------------------------------|--------------------------|-------------------|
| البيانات                                                                                                    | A                              | (.accdb)                 | البيانات          |
|                                                                                                    | Access 2016                    |                          |                   |
| ملفات الرسوم والصور                                                                                                    |                                | (.jpg, .gif, .bmp, .tif) | صور               |
|                                                                                                    | 3.GIF 2.JPG                    |                          |                   |
|                                                                                                    | 4.TIF 1.bmp                    |                          |                   |
| مستند منسق لیتم عرضه علی                                                                                                |                                | HTML \ HTM (.html)       | صفحة              |
| شبكه الانترنيت                                                                                                    | Internet Explorer              |                          | الانترنيت         |
| ملفات النصوص المنسقة و هي                                                                                               |                                | WordPad (.rtf)           | النصوص<br>المن قة |
| منعات فياسية لاستخدام نص<br>منسق.                                                                                       | Wordpad                        |                          | المنتيقة          |
| تحتوي ملفات النصوص على                                                                                                  |                                | Notepad (.txt)           | نص                |
| نص غير منسق. يمكن استخدام<br>ملفات النصوص أيض أ في<br>الجداول الالكترونية<br>وفي تطبيقات قواعد البيانات إذا             |                                |                          |                   |
| <sup>°</sup> كان النص نموذج قياسي .                                                                                     | New Text<br>Document.txt       |                          |                   |
| ملف التطبيق الذي يقوم بتشغيل                                                                                            |                                | (.EXE)                   | ملف               |
| البرنامج الفعلي. ولا يمكن<br>التلاعب في هذا الملف.                                                                      | HPCUST1.exe                    |                          | تنفيذي            |
| الوصف                                                                                                    | الأيقونة                       | الملحق والتطبيق          | النوع             |
| يحتوي على ملفات تم ضغطها<br>،لغرض تقليص حجمها لكي<br>يتسنى وضعها على القرص<br>المرن أو إرسالها عبر البريد<br>الالكتروني | ESET SysRescue<br>1.0.16.0.iso | (.rar, .zip, .iso)       | ملف<br>مضىغوط     |

| - |                                                                                                    |                            |                     |                      |
|---|----------------------------------------------------------------------------------------------------|----------------------------|---------------------|----------------------|
|   | عبارة عن ملف يحتوي على<br>بيانات صوتية، يتم إنشاؤ ها<br>باستخدام برامج صوتية<br>متخصصة.                                                                                    | MP3 WAV                    | (.wav, .mp3, .ra)   | الملفات<br>الصوتية   |
|   | يحتوي هذا النوع من الملفات<br>على بيانات فيدوية، يتم إنشاؤ ها<br>باستخدام برامج المعالجة<br>الفيديوية.                                                                     | MPEG                       | (.AVI, .MPEG, .MP4) | الملفات<br>الفيديوية |
|   | هي ملفات يقوم نظام التشغيل<br>Windows بالقراءة منها<br>والرجوع إليها بشكل فوري.                                                                                            | system.ini<br>twain_32.dll | (.sys , .drv)       | ملفات<br>النظام      |
|   | تحتوي هذه الملفات على عدد<br>من التعليمات والأوامر التي تنفذ<br>وقت الحاجة إليها، وإن هذه<br>الملفات يكون لها اتصال مباشر<br>مع البرامج التي تحتاجها لغرض<br>القراءة منها. |                            | (.dll)              | الملفات<br>المرجعية  |

## خصائص قائمة ابدأ المهام شريط Task Bar and Start Menu Properties

عندها Task Manager اضغط بالزر الايمن للفأرة من على شريط المهام ثم اختر مدير المهام تظهر النافذة وهي نافذة شريط المهام وقائمة ابدأ والتي تحتوي على ثلاثة علامات تبويب علامة

التبويب الاولى تستخدم للتحكم في شريط المهام ... حيث يمكن اخفاء شريط المهام ، ويمكن تغير موقعه بالنسبة لشاشة الحاسبة وغير ها من الخصائص.

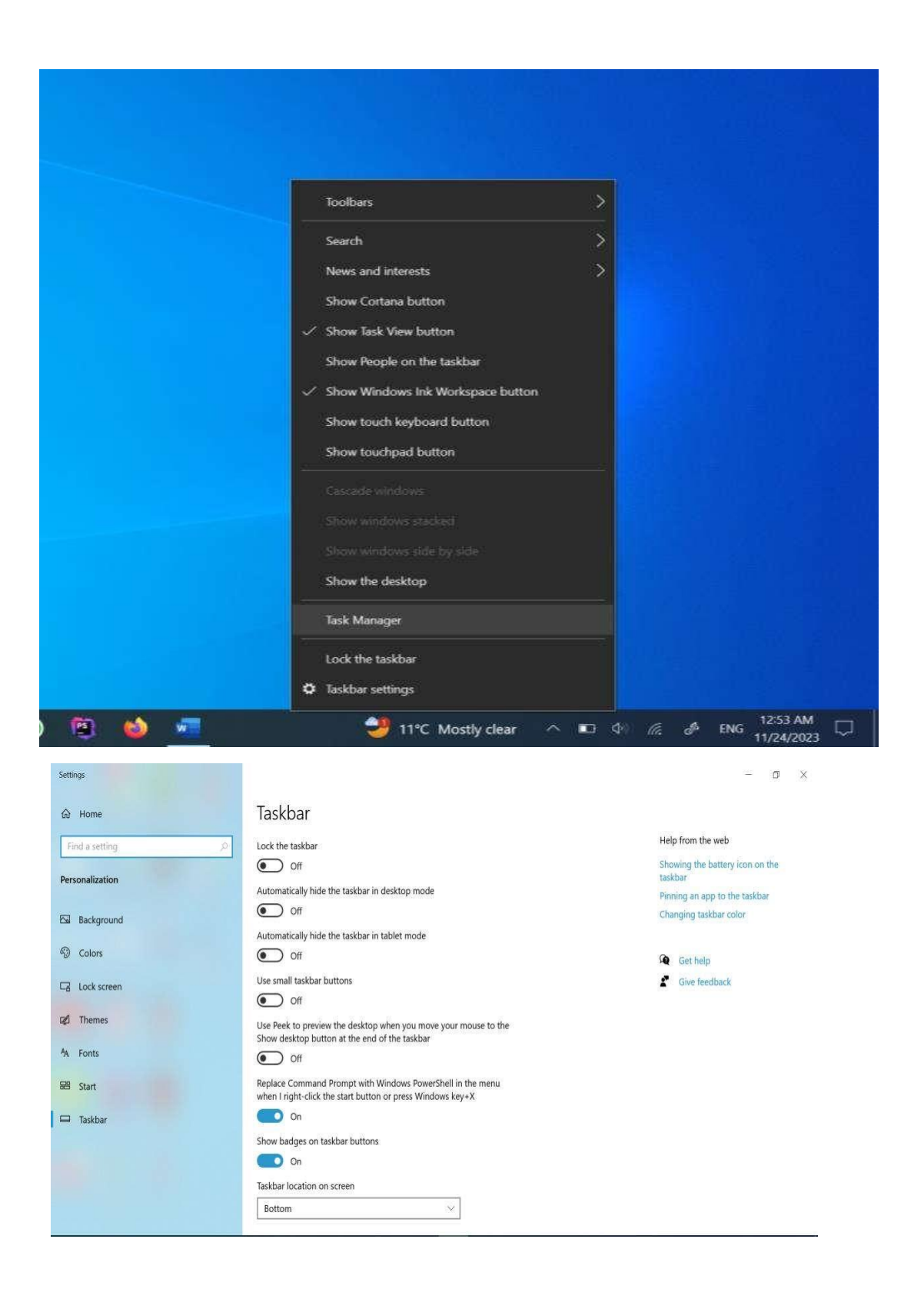

انشاء مجلد واعادة تسميته

نقوم اول بضغط الزر الايمن من الفارة على سطح المكتب ستظهر قائمة نقوم باختيار New Folder

، ويمكن ايضا اعادة تسمية هذا المجلد من خلال تحديد هذا المجلد والنفر على الزر الايمن بااستخدام الفارة واختيار اعادة التسمية (Rename) .من جانب اخر ، يمكن انشاء مختصر لهذا المجلد من خلال النقر عليه

بالزر الايمن واختيار (Create Shortcut) .

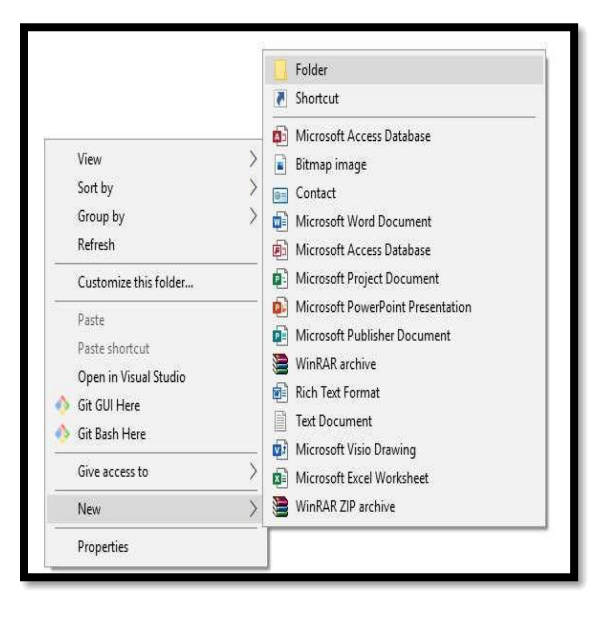

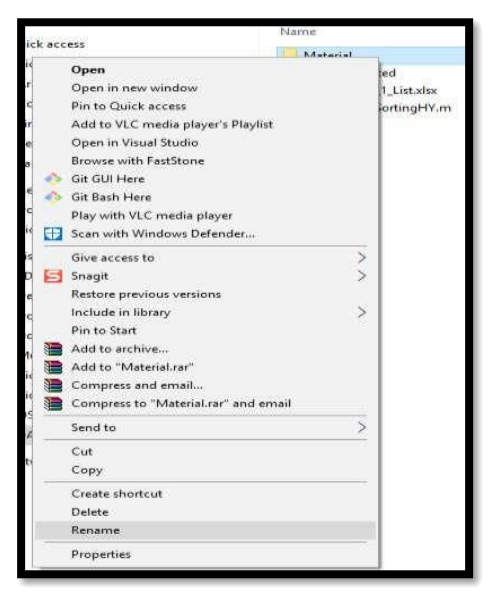

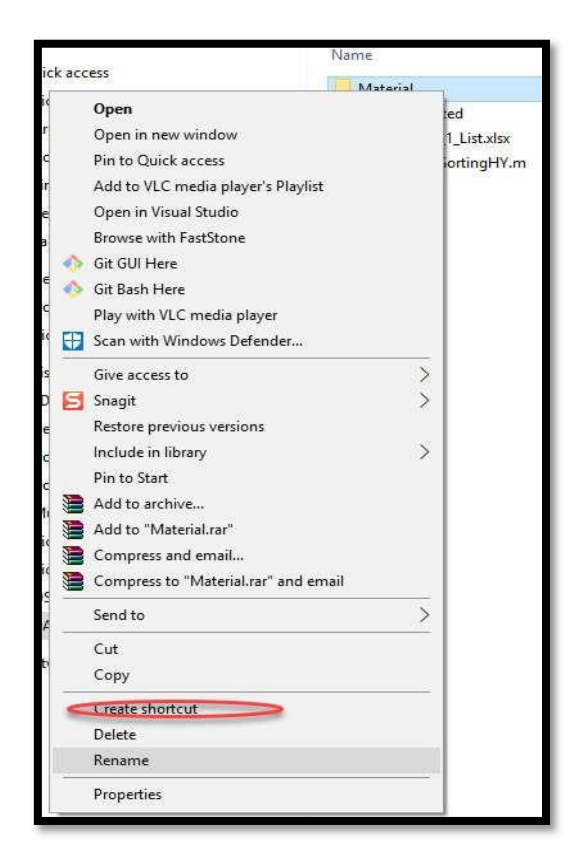

### نسخ ولصق وحذف المجلد Delete ، Paste ، copy

لعمل نسخة من المجلد وخزنها في مكان اخر من الذاكرة يقوم المستخدم بتحديد هذا المجلد والنفر بالزر الايمن على المجلد واختيار نسخ Copy والذهاب الى المكان المراد تخزين نسخة منه والنقر بالزر الايمن واختيار لصق Paste . من جهة اخر، يمكن حذف هذا المجلد ايضا من خلال تحديد المجلد والنقر على زر الفارة الايمن واختيار حذف Delete .

|                                                                                                    |          | 1 |                                                               |  |
|----------------------------------------------------------------------------------------------------|----------|---|---------------------------------------------------------------|--|
| Cut                                                                                                    |          |   |                                                               |  |
| Сору                                                                                                    |          |   |                                                               |  |
| reate shortcut                                                                                                    |          |   |                                                               |  |
| elete                                                                                                    |          |   |                                                               |  |
| lename                                                                                                    |          |   |                                                               |  |
| roperties                                                                                                    |          | _ |                                                               |  |
| 1                                                                                                    |          |   |                                                               |  |
| 1                                                                                                    |          |   |                                                               |  |
|                                                                                                    | _        |   |                                                               |  |
| View                                                                                                    | >        |   |                                                               |  |
|                                                                                                    | 1.00     |   |                                                               |  |
| Sort by                                                                                                    | >        |   |                                                               |  |
| Sort by<br>Group by                                                                                                    | >        |   |                                                               |  |
| Sort by<br>Group by<br>Refresh                                                                                                    | >        |   | Send to                                                       |  |
| Sort by<br>Group by<br>Refresh<br>Customize this folder                                                                                                    | ><br>    | Г | Send to                                                       |  |
| Sort by<br>Group by<br>Refresh<br>Customize this folder                                                                                                    | <u>}</u> |   | Send to<br>Cut                                                |  |
| Sort by<br>Group by<br>Refresh<br>Customize this folder<br>Paste<br>Paste shortcut                                                                                    | \$<br>   |   | Send to<br>Cut<br>Copy                                        |  |
| Sort by<br>Group by<br>Refresh<br>Customize this folder<br>Paste<br>Paste shortcut<br>Open in Visual Studio                                                           | \$<br>   |   | Send to<br>Cut<br>Copy                                        |  |
| Sort by<br>Group by<br>Refresh<br>Customize this folder<br>Paste<br>Paste shortcut<br>Open in Visual Studio<br>Git GUI Here                                           | \$<br>   |   | Send to<br>Cut<br>Copy<br><u>Create shortcut</u>              |  |
| Sort by<br>Group by<br>Refresh<br>Customize this folder<br>Paste<br>Paste shortcut<br>Open in Visual Studio<br>Git GUI Here<br>Git Bash Here                          | \$<br>   |   | Send to<br>Cut<br>Copy<br>Create shortcut<br>Delete           |  |
| Sort by<br>Group by<br>Refresh<br>Customize this folder<br>Paste<br>Paste shortcut<br>Open in Visual Studio<br>Git GUI Here<br>Git Bash Here<br>Give access to        | >        |   | Send to<br>Cut<br>Copy<br>Create shortcut<br>Delete<br>Rename |  |
| Sort by<br>Group by<br>Refresh<br>Customize this folder<br>Paste<br>Paste shortcut<br>Open in Visual Studio<br>Git GUI Here<br>Git Bash Here<br>Give access to<br>New |          |   | Send to<br>Cut<br>Copy<br>Create shortcut<br>Delete<br>Rename |  |

# Opening and closing windowsالنوافذ واغلاق فتح

يتم فتح النوافذ من خلال النقر المزدوج بالزر الايسر على التطبيق او المجلد او الفايل ،بعدها سوف تظهر

النافذة الاساسية لهذا التطبيق او المجلد ،و لاغلاق هذه النافذة توجد ثلاث علامة على الجانب الاعلى الايمن.

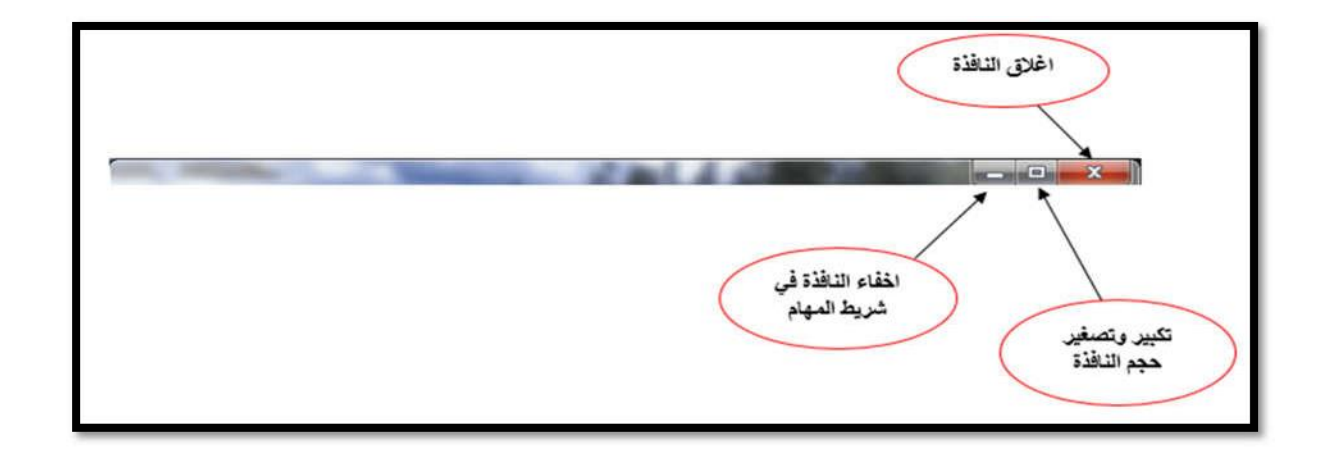

عنوان المحاضرة: ( برنامج الطباعة Word : مزاياه وفوائده وتشغيله ) الاسبوع الأول

الهدف التعليمي:

- انشاء الملفات والمستندات المكتبية.

مدة المحاضرة: ساعتين

الأنشطة المستخدمة:

أنشطة تفاعلية صفية
 أسئلة عصف ذهني
 أسئلة عصف ذهني
 أنشطة جماعية (إذا تطلب الامر)
 واجب بيتي
 واجب الكتروني (ويفضل انشاء صفوف الكترونية Classrooms لدمج التعليم الحضوري بالتعليم الالكتروني حسب التوجهات الحديثة للتعليم والتعلم)

أساليب التقويم: ٧. التغذية الراجعة الفورية من قبل التدريسي (التقويم البنائي). ٨. اشراك الطلبة بالتقويم الذاتي (تصحيح اخطائهم بأنفسهم). ٩. التغذية الراجعة النهائية (التقويم الختامي)، ويقصد به حل الأسئلة المعطاة كنشاط صفي في نهاية المحاضرة.

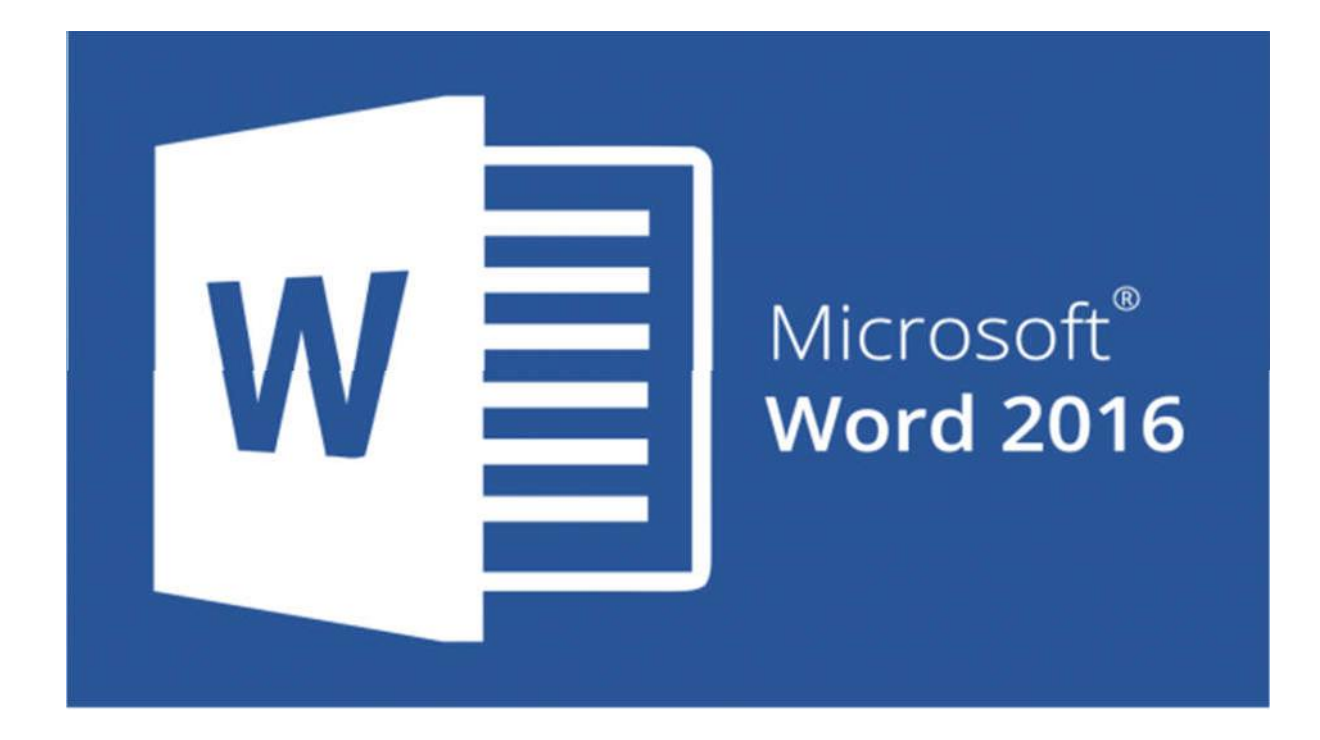

# Microsoft Word

هو أحد البرامج الموفرة ضمن حزمة أوفيس وهو مخصص لمعالجة Microsoft word برنامج او النصوص بحيث يتيح إدخال الكلمات بصيغة إلكترونية على وثائق افتر اضية ومن ثم الكلمات معالجتها وإخراجها بالشكل المطلوب حسب حاجة المستخدم بحيث يمكن طباعتها على طلائح ورقية أو إبقائها على صيغتها الإلكترونية، وهو من أهم البرامج التي أنتجتها شركة مايكروسوفت الأمريكية

لمعالجة النصوص.

فتح واغلاق المستندات :

لتشغيل البرنامج توجد هنا ثلاث طرق : الاولى الاساسية وهي عن طريق

- A
   H
   Choure App:

   A
   H
   Image: Image: Imag
- Go to start menu -> all programs -> MS office -> MS Word 2016.

اما **الطريقة الثانية** وهي عن طريق عمل مختصر الى الايقونه الخاصة بالبرنامج سواء على سطح المكتب او في شريط المهام لسهولة وسرعة الوصول الى البرنامج .

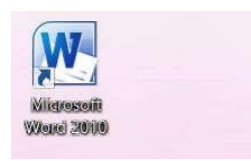

اما الطريقة الثالثة وهي عن طريق كتابة اسم البرنامج في خانة البحث الموجود في قائمة start .

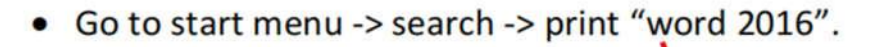

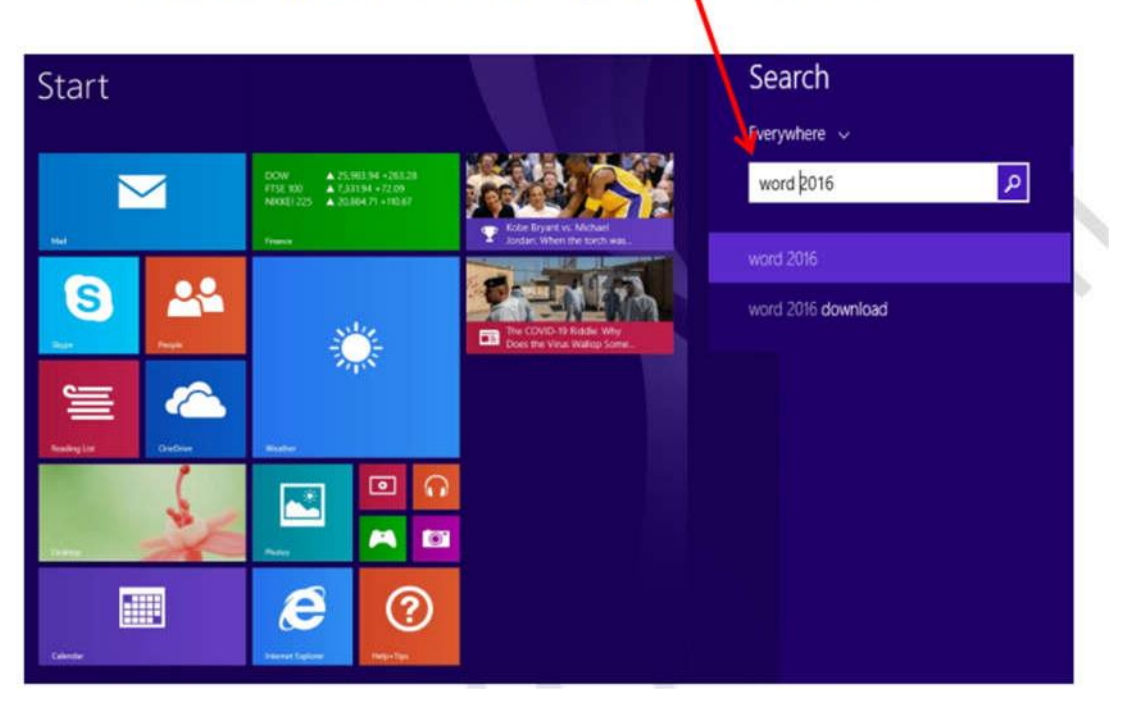

بعدها سوف تظهر نافذة جديدة نقوم باختيار مستند الخالي او Blank Document .

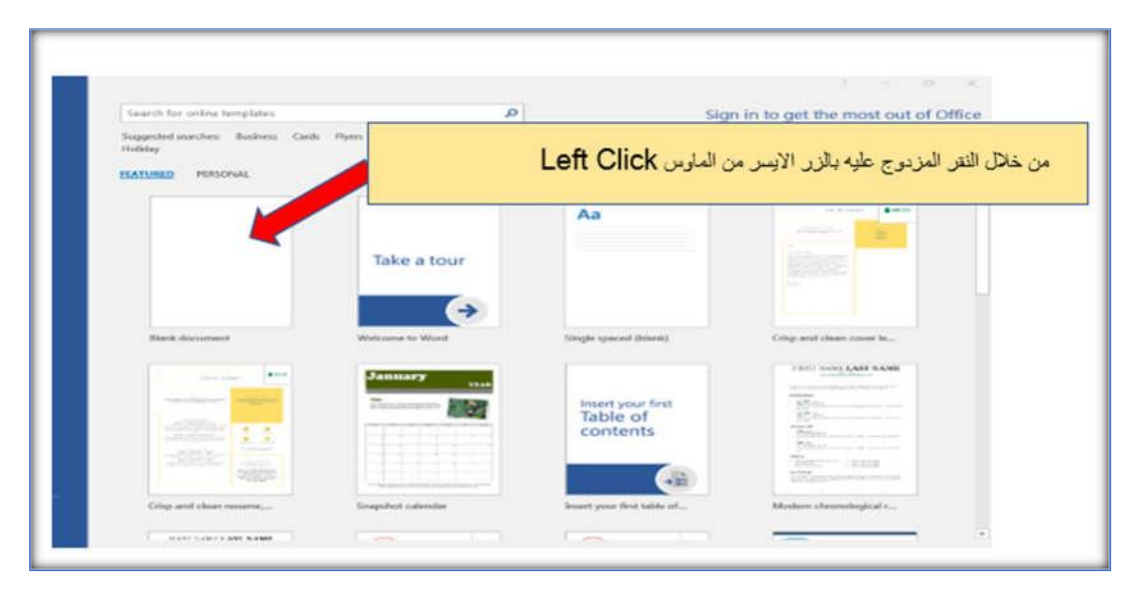

لاغلاق البرنامج ايضا هناك طريقتان:

الاولى : من خلال النقر بالزر الايسر من الماس Left Click على علامة X الموجوده في اعلى يمن النافذة.

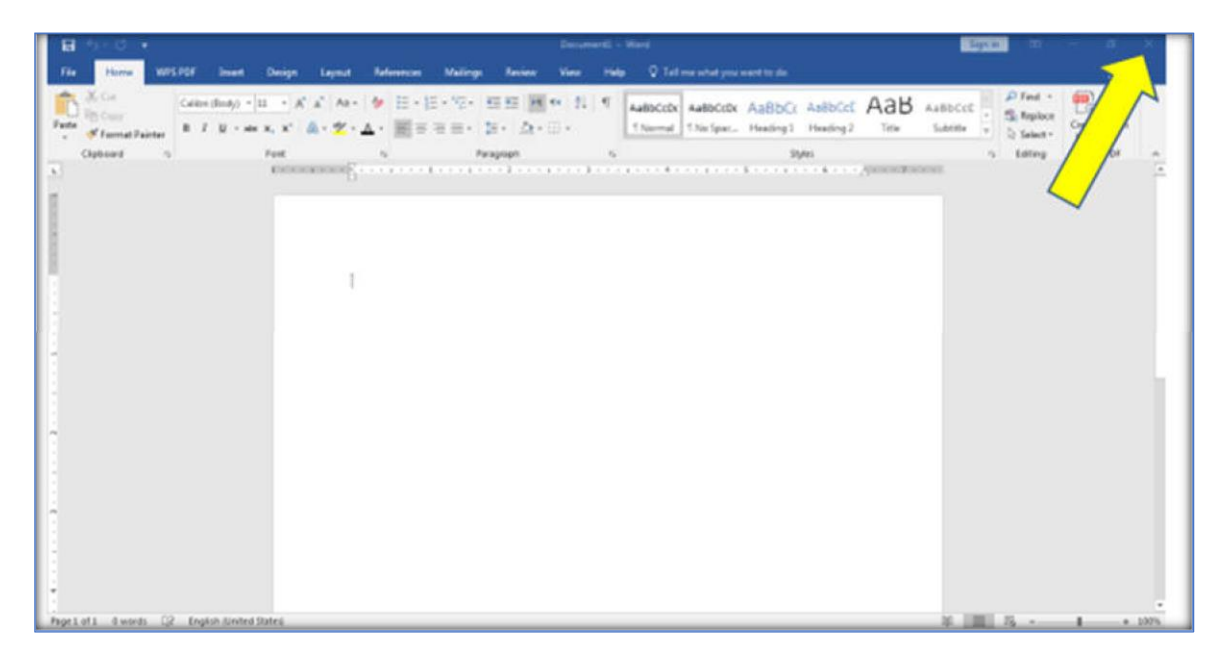

اما الطريقة الثانية عن طريق النقر بالزر الايسر على قائمة ملف (File) ثم نختار خيار اغلاق (Close).

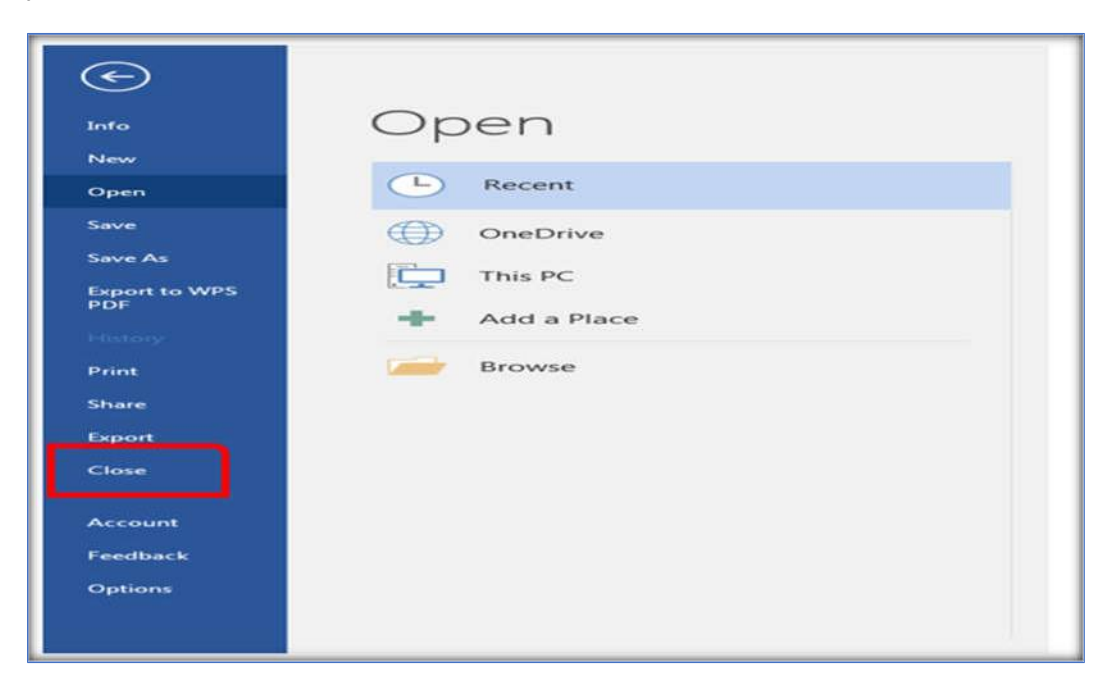

اهم القوائم والاشرطة في واجهة البرنامج

تحتوي واجهة البرنامج على ( شريط العنوان ، شريط الوصول السريع ، التبويبات والمجموعات ، شريط العمل ، منطقة العمل ، قائمة ملف ، ازرار الاغلاق والتكبير والتصغير ) .

- شريط العنوان Title Bar : يحتوي اسم البرنامج حيث يكون الاسم الافتراضي للبرنامج هو ( مستند جديد New Document ).
- شريط الوصول السريع Quick access Toolbar : يوجد في الجانب الايسر للبرنامج ويحتوي على مجموعة من الايقونات لتنفيذ المهام الرئيسية للبرنامج بصورة سريعة ويمكن اضافة ايقونات الاوامر من خلال السهم الموجود بجانب هذه الايقونات من الاوامر الاساسية في هذا

الشريط هو امر حفظ الملف وامر الطباعة وامر التراجع Undo والاعادة Redo حيث يمكن التراجع عن اخر امر قمت به من خلال الامر Undo او من خلال الاختصار ( Ctrl + Z ) وكذلك يمكن اعادة الخيار بالامر الذي تم التراجع فيه بإستخدام الامر Redo او الاختصار ( Ctrl + Y ).

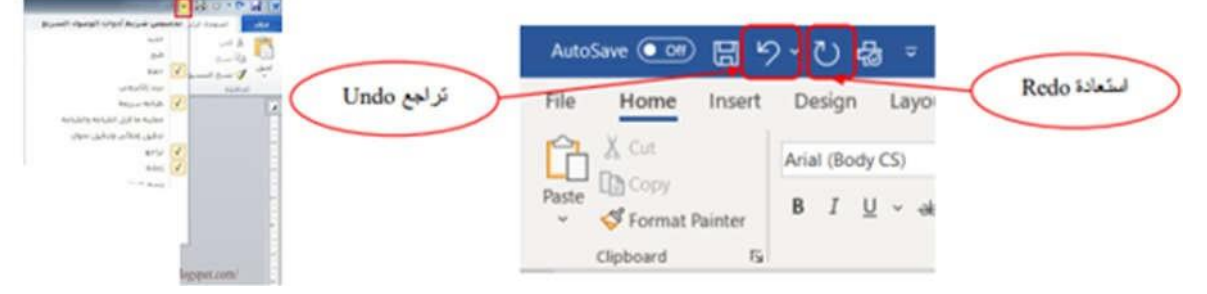

- ازرار الاغلاق والتكبير والتصغير: وتوجد على الجانب الايس للبرنامج وتحتوي على زر الاغلاق الذي يقوم بإغلاق البرنامج وزر التكبير والتصغير للبرنامج.
- شريط التبويبات Ribbon Bar : يحتوي على القوائم وكل قائمة تحتوي على المجمو عات حيث
   كل مجموعة تحتوي على ادوات الاومر للعمل على البرنامج .

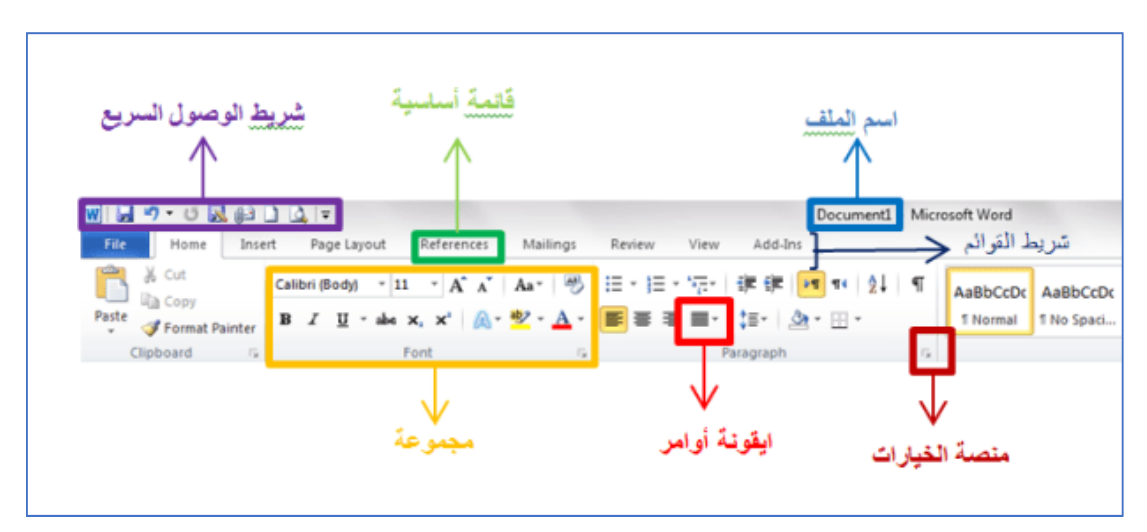

 المسطرة: تستخدم لتعيين وعرض المسافات البادئة, وعلامات الجدولة, والهوامش, وعرض الأعمدة. • شريط المعلومات : يقدم معلومات عن حالة المستند, مثل الصفحة المعروضة, وعدد الصفحات والكلمات في المستند. الصفحة: ١٥ من ١٥ الكلمات: ١,٣٢٦ 🕉 Quick Access Toolbar Title bar  $\mathbf{V}$ Andree 💷 🗃 🤊 🕛 /a Connetti - Mod iantin, Vence 🥘 🖉 🖽 ج File tab التبويب ملف Home mart Design Layout References Mailings Review View Help Acrobit  $\rho$  Search d Share Co Connections - In - A, A, An - An 田 - 田 - 田 - 田 - 田 - 田 - 田 - 田 - H - ABBCC AddCCC → Direc - Connected The Second AddCCC → Direc - Connected The Second AddCCC → Direc - Connected The Second AddCCC → Second AddCCC → Second AddCCC → Second AddCCC → Second AddCCC → Second AddCCC → Second AddCCC → Second AddCCC → Second AddCCC → Second AddCCC → Second AddCCC → Second AddCCC → Second AddCCCC → Second AddCCCC → Second → Second AddCCCC → Second → Second Ribbon C 1894 ADDIACOR 1044 1 - - -Ribbon Collapse Horizontal ruler Scroll bar Insertion point > Document window Vertical ruler Gipietero Xton II II II - $\wedge$ View Options Zoom slider Status bar

ومن القوائم الموجودة ببرنامج Microsoft Word نذكر التالي:

- 😽 قائمة File ملف.
- 💥 وقائمة Home الصفحة الرئيسية.
  - 🐝 قائمة Insert إدراج.
- 帐 وقائمة Page Layout تخطيط الصفحة.
  - 💥 قائمة References مراجع.
  - 💥 وقائمة Mailings مراسلات.
    - 💥 قائمة Review مراجعة.
    - 💥 وقائمة View عرض.

### File: File قائمة

تحتوي هذه القائمة على عدة اوامر منها ( انشاء ملف جديد ، فتح ملف خزون سابقاً ، حفظ وحفظ بأسم ، مشاركة وتصدير الملف ، اغلاق الملف والتحكم بالاعدادات )

| الأمر   | المعنى   | الوظيفة                                                                      |
|---------|----------|------------------------------------------------------------------------------|
| New     | جديد     | تستطيع إنشاء ملف جديد والبدء في العمل. كما Newمن خلال النقر على الأمر        |
|         |          | من لوحة المفاتيح لتنفيذ هذا الأمر <u>Ctrl + N</u> يمكنك استخدام الاختصار     |
| Open    | فتح      | لفتح ملف موجود بالفعل على جهاز الكمبيوتر لديك، أي ملف Open نستخدم الأمر      |
|         |          | قد قمت بإنشائه من قبل وتريد فتحه من جديد. وبالنسبة لاختصار لوحة المفاتيح     |
|         |          | Ctrl + O. لهذا الأمر فاضبغط على                                              |
| Recent  | حديث     | لفتح آخر الملفات التي قمت بالعمل عليها أو الملفات التي Recent يستخدم الأمر   |
|         |          | قمت بفتحها مؤخرا                                                             |
| Close   | إغلاق    | فيستخدم لإغلاق المشروع الحالي الذي نعمل عليه، مع البقاء Close أما الأمر على  |
|         |          | البرنامج مفتوحا. وبالنسبة لاختصار لوحة المفاتيح الخاص به فاضبغط              |
|         |          | Ctrl + W                                                                     |
| Save    | حفظ      | تستطيع حفظ التعديلات التي تقوم بها على الملف الذي تعمل Save من خلال الامر    |
|         |          | من لوحة المفاتيح لتسهيل العمل <u>Ctrl + S</u> عليه. كما يمكنك استخدام اختصار |
|         |          | عليك                                                                         |
| Save as | حفظ باسم | فمن خلاله تستطيع حفظ الملف الذي قمت بإنشائه لأول Save asبالنسبة للأمر        |
|         |          | من لوحة F12مرة، ووضع اسم لهذا المستند. كما يمكنك الضبغط على مفتاح            |

|                      |              | المفاتيح للقيام بهذا الأمر                                                   |
|----------------------|--------------|------------------------------------------------------------------------------|
| Save as Web          | حفظ كصفحة    | تستطيع أن تحفظ الملف ومشاهدته من <mark>Save as Web Page</mark> عن طريق الأمر |
| Page                 | ويب          | خلال شبكة الإنترنت، كما يمكنك أيضا وضعه على صفحات الإنترنت.                  |
| Versions             | إصدارات      | هو أمر تستطيع من خلاله حفظ إصدار الملف الذي تقوم بالعمل Versions الأمر       |
|                      |              | عليه من حيث التاريخ والوقت وكتابة التعليقات أيضما                            |
| Web Page             | معاينة كصفحة | تستطيع معاينة المستند الذي تقوم بالعمل Web Page Preview من خلال الأمر        |
| Preview              | ويب          | عليه في شكل تنسيق صفحة الويب                                                 |
| Page Setup           | إعداد الصفحة | تستطيع معرفة حجم واتجاه الأوراق، و هوامش Page Setup عن طريق الأمر            |
|                      |              | الصفحة، وتخطيطها                                                             |
| <b>Print Preview</b> | معاينة قبل   | تستطيع القيام بمعاينة الملف التي تقوم بالعمل Print Preview من خلال الأمر     |
|                      | الطباعة      | والتعديل عليه قبل القيام بطباعته                                             |
| Print                | طباعة        | فمن خلاله تستطيع القيام بطباعة الملف الذي تريده، كما Print وبالنسبة للأمر    |
|                      |              | من لوحة المفاتيح للقيام بأمر الطباعة <u>Ctrl + P</u> يمكنك اختيار الاختصار   |
| Send to              | إرسال إلى    | عبر البريد الإلكتروني أو Microsoft Word لإرسال ملف Send toيستخدم الأمر       |
|                      |              | البلوتوث أو مشاركته في اجتماع مباشر أو مع مستلم فاكس وغير ها.                |
| Properties           | خصائص        | تستطيع التعرف على جميع بيانات وخصائص Properties من خلال الأمر                |
|                      |              | المستند الذي تقوم بالعمل عليه من حجم، ونوع، وموقع، ومساحة، وتاريخ الإنشاء    |
| Options              | خيارات       | تستطيع القيام بتغيير الإعدادات الافتر اضية لبرنامج Optionsعن طريق الأمر      |
|                      |              | الوورد مثل لغة الكتابة الأساسية بالبرنامج وطريقة كتابة الأرقام، والكثير من   |
|                      |              | التنسيقات الأخرى التي يمكنك التعديل عليها بما يناسبك                         |
|                      |              |                                                                              |
| Exit                 | إنهاء        | يتم استخدامه لإغلاق البرنامج تماما Exit وأخيرا الأمر                         |

#### لفتح ملف مخزون على جهاز الكومبيوتر Open ( الاختصار O+ Ctrl ) : <<

او باستخدام اختصار لوحة نقوم بفتح ملف مخزون على الجهاز بالضغط على ملف Openفتح ثمFile

€

Browse

Word - الجامعة التقنية الجنوبية اعداد منهج ولاء عامر Open This Week ۸ -) Recent اسئلة كفاءة اكسل Desktop 10/29/2023 1:27 PM Last Week OneDrive هیکل الجامعة جدید C: » Users » WALA » Downloads 10/22/2023 12:28 PM 111 Desktop 10/22/2023 12:27 PM 111 C: » Users » WALA » Downloads

111 - Copy C: » Users » WALA » Downloads

الهيكل التنظيمي للجامعة 2023-10- 🚘

المفاتيح Ctrl+O كما في الشكل التالى :

10/22/2023 12:25 PM

10/22/2023 11:50 AM

10/00/0000 11-04 684

لحفظ ملف Save as الاختصار (Ctrl+S) :

هناك ثالث طرق لحفظ المستند:

1. انقر فوق التبويب ملف File ثم حفظ Save 2. انقر فوق ايقونة الحفظ في شريط الوصول السريع

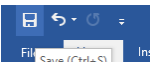

3. استخدم مفاتيح الاختصار Ctrl + Save.
 الصور التالية تبين طرق حفظ الملف

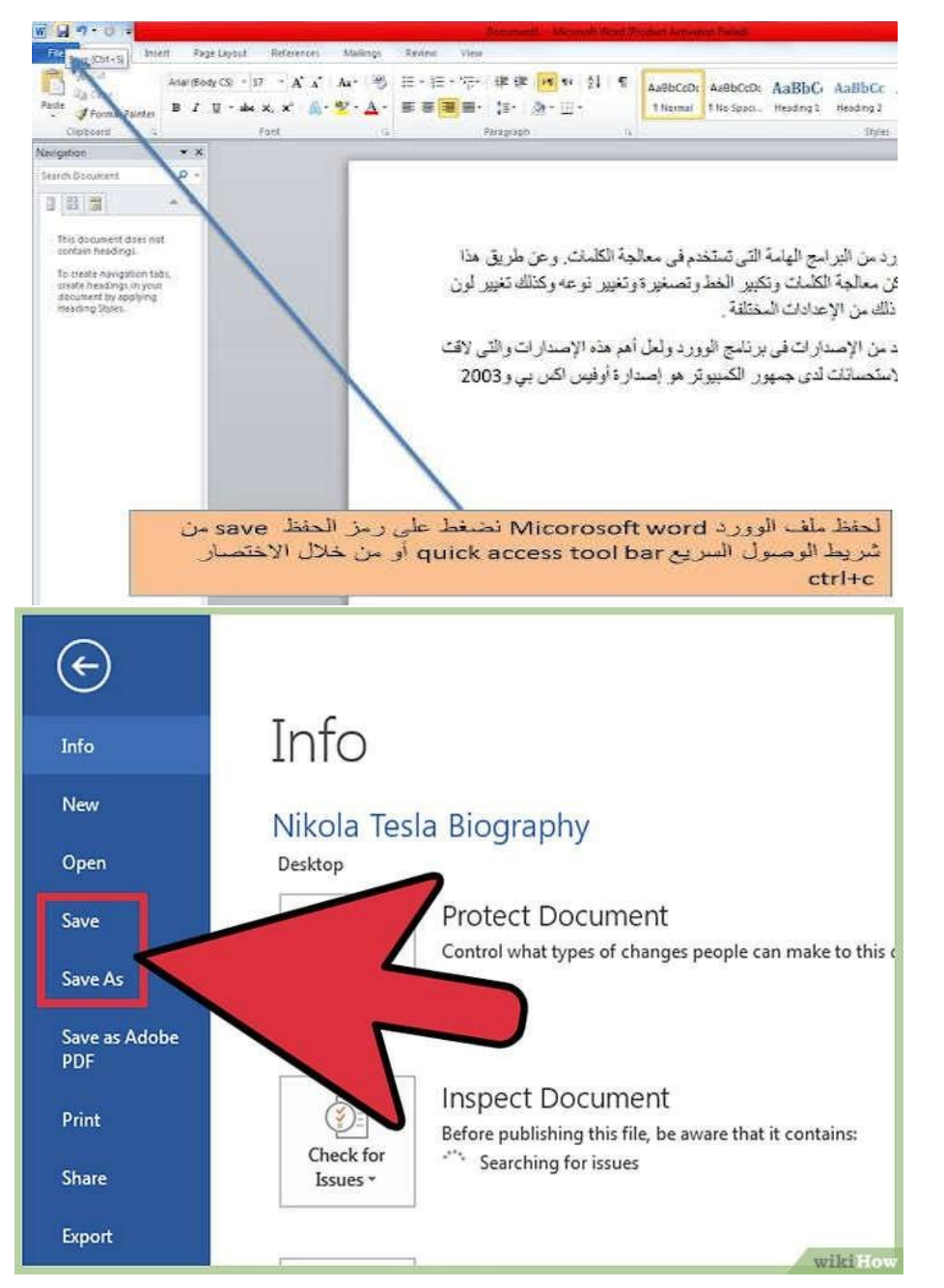

| Organize New folder                                                                                                    | AaBbG AaBbCc                                                                                                    |
|----------------------------------------------------------------------------------------------------|----------------------------------------------------------------------------------------------------|
| Microsoft Word     Microsoft Word     Microsof | The second second second second second second second second second second second second second second second se |
| Excepts     Excepts     E |                                                                                                    |
|                                                                                                    |                                                                                                    |
| Downtouds System Felde                                                                                                    |                                                                                                    |
| Secont Place                                                                                                    |                                                                                                    |
| التي تستخدم في معالجة التي تستخدم في معالجة التي تستخدم في معالجة التي تستخدم في معالجة التي تستخدم في معالجة ا                                                                                                    | ردمن البرامج الهامة                                                                                             |
| کیر الخط وتصغیر 5 وتھ<br>Maix کیر الخط وتصغیر 5 وتھ                                                                                                    | ان معالجة الكلمات وت                                                                                            |
| Flename auglione but                                                                                                    | ذلك من الإعدادات الم                                                                                            |
| برنامج الوورد ولعل أهم . • Save as type Word Declarent                                                                                                    | دمن الإصدار التافي ب                                                                                            |
| بر الكبيوتر هو إصدار Tage Add ang                                                                                                    | (ستصانات لدی جنهو                                                                                               |
| Eiswe ihurba                                                                                                    |                                                                                                    |
| * HideFolders                                                                                                    |                                                                                                    |
|                                                                                                    |                                                                                                    |
| to be special taken that the                                                                                                    | to the second                                                                                                   |
| . على الامر Save لاول مرة للاحط طهور مربع حواري به<br>الأدار بين هذه الأدار file name حيث نقيم باتسابة الداف                                                                                                    | وعلد الصغط                                                                                                    |
| دوسر من مد دوسر me name میت سرم بست است.<br>ظه و بفضل آن تکون التسمیة لها علاقة سختوی الملف حتی بسها                                                                                                    | الذي نر يد حف                                                                                                   |
| مرة أخرى عند الحاجة.                                                                                                    | الوصول اليه                                                                                                    |
| organiz نختر مكان الحفظ سواء على سطح المكتب desktop أو                                                                                                    | وكذلك من e                                                                                                    |
| أخر نزيده                                                                                                    | في أى سكان                                                                                                    |

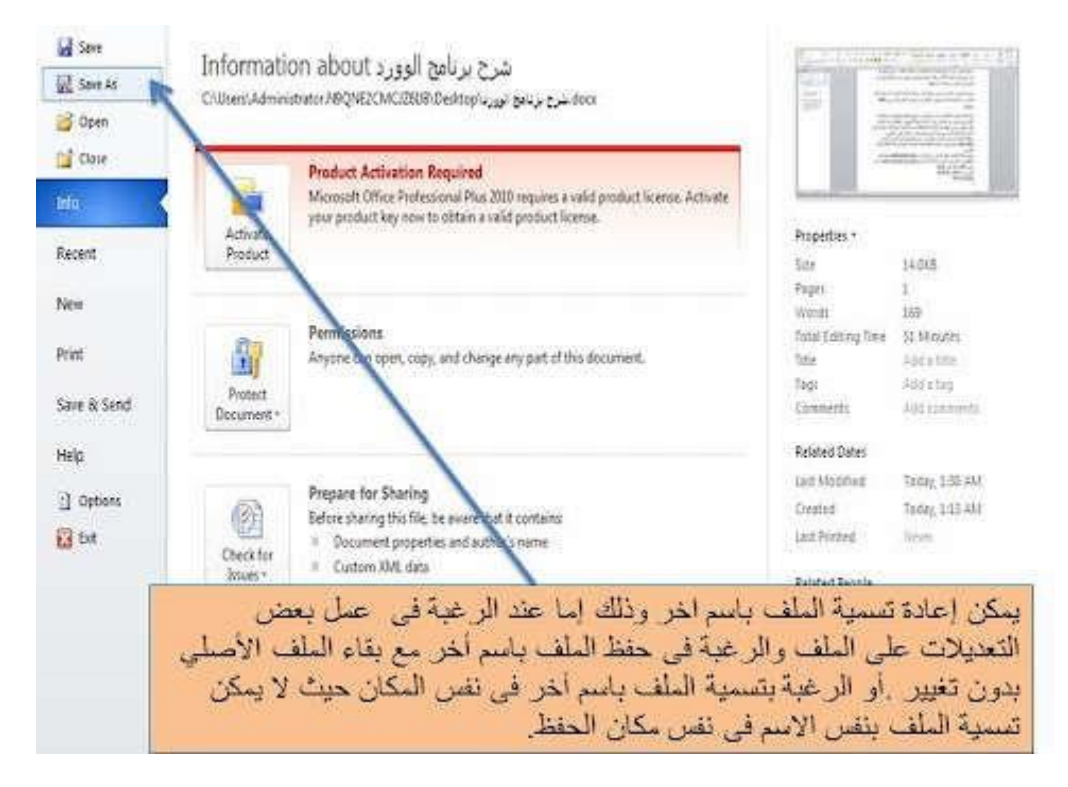

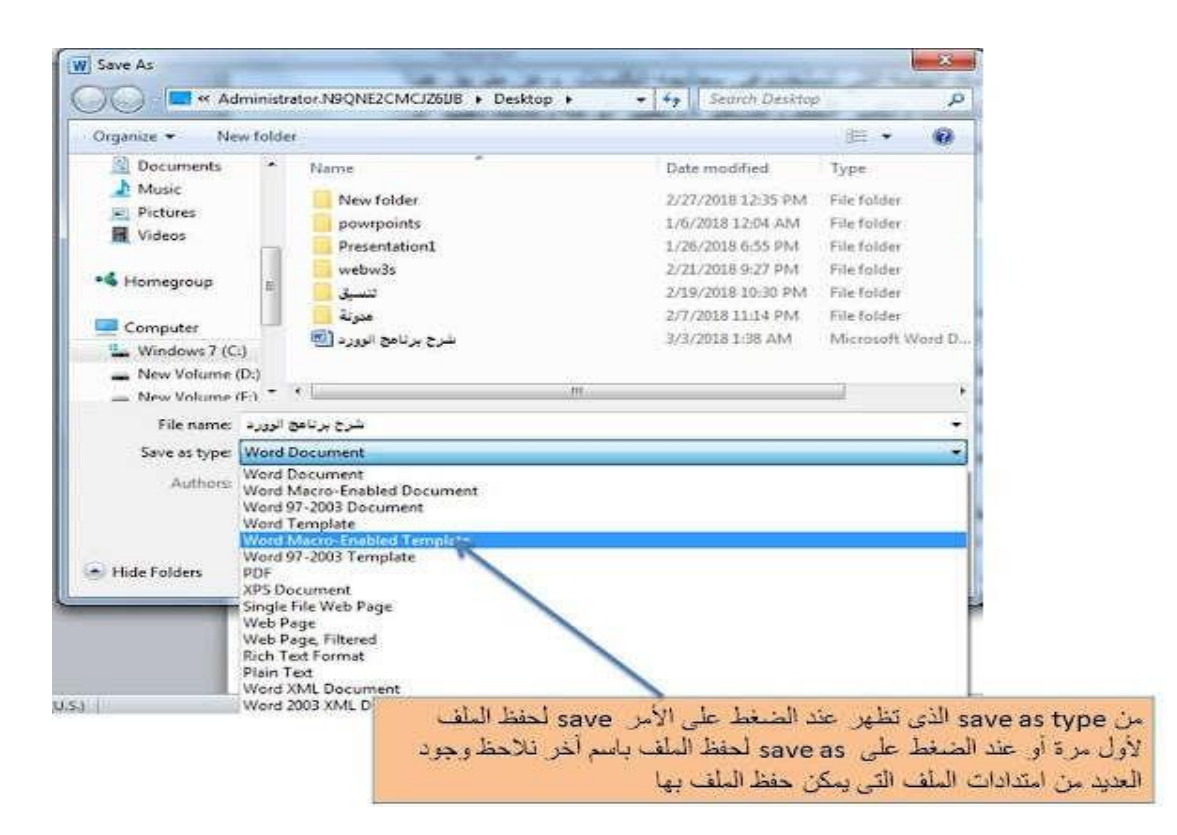

# <u> -: Ctrl+P</u> <u> Ltrl+P</u> <u> Ltrl+P} <u> Ltrl+P</u> <u> Ltrl+P} <u> Ltrl+P} </u> <u> Ltrl+P} <u> Ltrl+P} </u> <u> Ltrl+P} <u> Ltrl+P} <u> Ltrl+P} </u> <u> Ltrl+P} <u> Ltrl+P} <u> Ltrl+P} <u> Ltrl+P} </u> <u> Ltrl+P} <u> Ltrl+P} </u> <u> Ltrl</u></u></u></u></u></u></u></u></u></u>

يمكننا اختيار أمر الطباعة للملف من خلال استخدام الأمر ملف File ثم طباعة Print أو باستخدام اختصار ات لوحة المفاتيح وللماعة موضح في الشكل التالي :

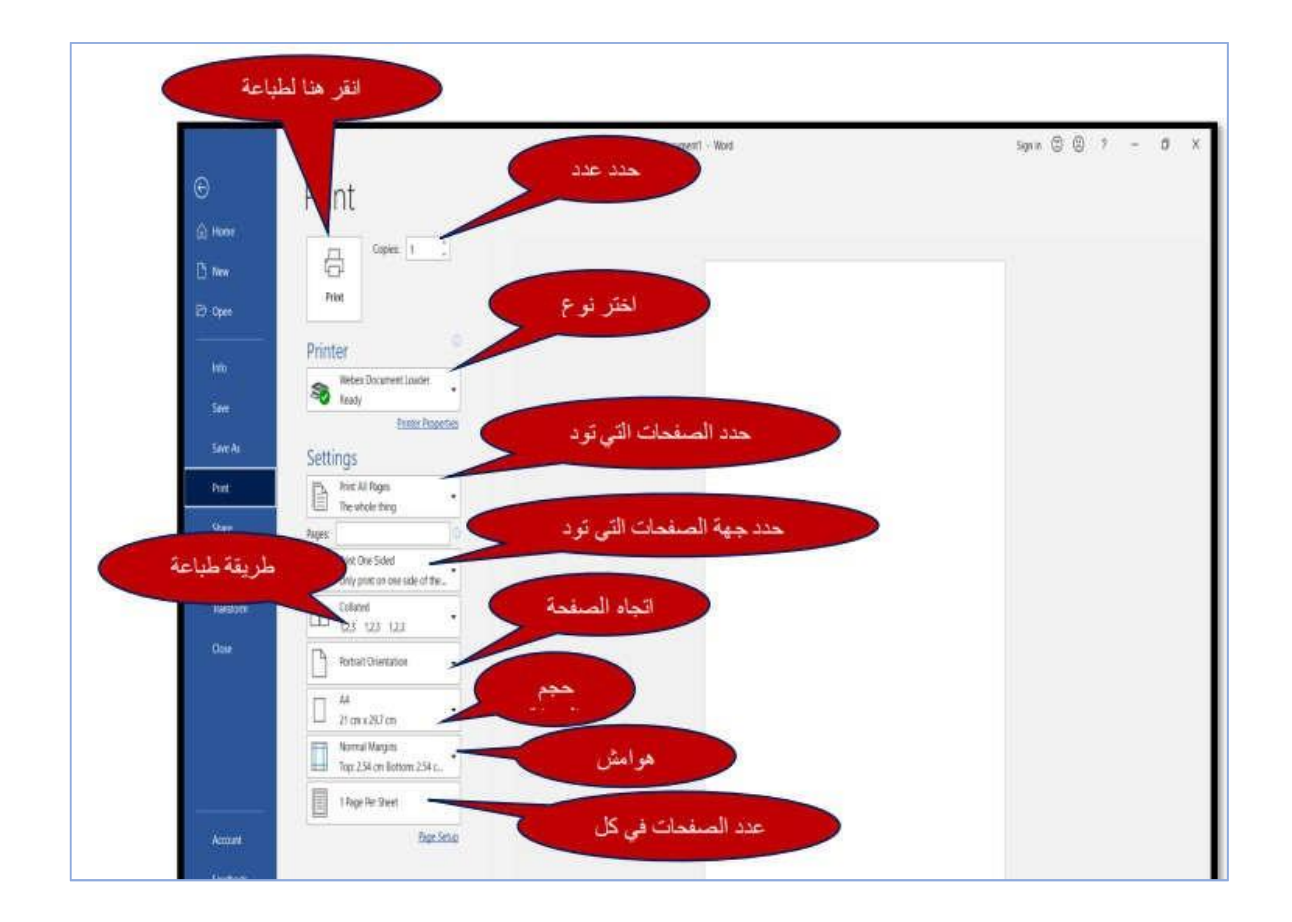

# « تبويب الصفحة الرئيسية HOME

وهي القائمة التي من خلالها نُحرر النصوص ونُعدلها، وتشمل على الكثير من الأدوات المميزة التي تؤدي أدوارا مهمة في تحرير النص وتعديله ، تحتوي هذه القائمة على مجموعات مختلفة حيث تحتوي كل

مجموعة

على الكثير من الادوات التي سنشرحها بالتفصيل .

|                               |       |                          |                     |                       |                         |             |                |                      |                           | WHAT HER HALL       | احيرس | A contras | مرض .       | NUCLES OF               | a           | CHOR . | RUNCK! | AVAILA. | و رسم     | 2004    | Chronichia sectiona           | - 04 |
|-------------------------------|-------|--------------------------|---------------------|-----------------------|-------------------------|-------------|----------------|----------------------|---------------------------|---------------------|-------|-----------|-------------|-------------------------|-------------|--------|--------|---------|-----------|---------|-------------------------------|------|
| م بدن<br>الاستينا<br>(أ تحديد | 1 + 1 | ار میں میں<br>ناکیہ مکان | البعد هران<br>نوکید | آیجد مرز<br>ناکید طبق | أيجد فرز<br>عنوان قرعين | هور<br>اسون | has be<br>Tube | أبجد هوز<br>المواد ا | أيجد هوز.<br>1 بلا تبادير | الحد هرز.<br>۲ مادی | 4     | 21 M **   | 표표<br>요 - # | - 55 + ≣ +<br>  • ≣ ∰ ≡ | 11 III<br>• | - Aa   | A A    | * 55 *  | inc - y I | шЦ<br>В | لا البر<br>  <br> 4 سخ النسيق | 5 b  |
| JULIO .                       | -     |                          |                     |                       |                         | sul         |                |                      |                           |                     | 15    |           | فقرنه       |                         | 13          |        |        | 24      |           |         | 5 4600                        | a    |

| 8         | 510         | \ =                     |           |                |           | Document1 -     | Word     |               |            |           | 1     | 51. | 75)       |         |
|-----------|-------------|-------------------------|-----------|----------------|-----------|-----------------|----------|---------------|------------|-----------|-------|-----|-----------|---------|
| File      | Home        | Insert Design           | Layout    | References     | Mailings  | Review Vi       | sw ♀ Te  | 8 me what you | want to do |           |       | 0   | liver Cax | A Share |
| B &       | Calibri (Bo | dy) - 11 - A"           | A* Aa - { | • ≣ •  ≣ •     | Se. 111   | ∰ <u>\$</u> 1 ¶ | AaBbCcDr | AaBbCcDc      | AaBbCo     | AaBbCcE   | АаВ   | 1.  | P Find    | •<br>ce |
| Paste 💉   | BIU         | - ele X, X <sup>1</sup> | a • 😕 • 🗚 | • <b>F</b> = = | ≣ ‡≣•     | <u>∆</u> • ⊞ •  | 1 Normal | 1 No Spac     | Heading 1  | Heading 2 | Title | ¥   | R Select  |         |
| ipboard / | 5           | Font                    |           | r.             | Paragraph | 12              |          |               | Styles     |           |       | 16  | Editing   | e Li i  |

 مجموعة الحافظة Clipboard : هي المجموعة الأولى والأكثر استخداماً في تبويب الصفحة الرئيسية, و هي تتكون من أربع أدوات بالإضافة إلى صندوق الحافظة (لصق, نسخ, قص, نسخ التنسيق).

COPY نسخ : يقوم هذا الايعاز بعمل نسخة من النص المضلل باستخدام احدى الطرق التالية :
Subscription 2014

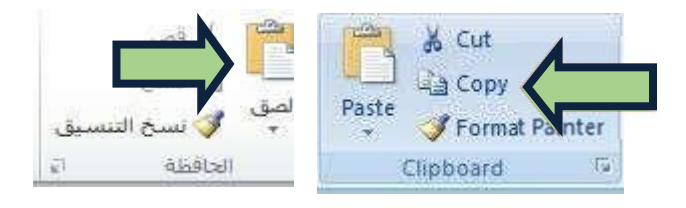

ctrl + c عن طريق اختصار لوحة المفاتيح

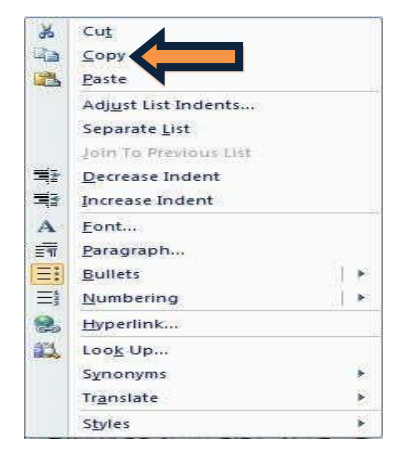

帐 عن طريق الضغط على الزر الايمن للماوس

القص <u>Cut</u>: يقوم هذا الايعاز بقطع النص المضلل من مكانه و لصقه في مكان اخر باستخدام
 احدى الطرق التاليه : >>

عن طريق التبويب الفرعي الحافظة

😽 عن طريق الضغط على الزر الايمن للماوس

| Clip کسی التسیق<br>لصق ک سرخ التنسیق | Paste<br>Copy<br>Paste<br>Clipboard                                                                                                    |
|--------------------------------------|----------------------------------------------------------------------------------------------------|
|                                      | X     Cut       Copy     Easte       Adjust List Indents     Separate List       Join To Previous List     Decrease Indent       T     Decrease Indent |
|                                      | A Eont     Taragraph     Paragraph     Paragraph     Pumbering                                                                                         |
| Ctrl+X                               | Translate F<br>Styles F                                                                                                    |

😽 عن طريق اختصار لوحة المفاتيح

لصق Paste : يقوم هذا الايعاز بلصق النص المراد لصقه من ايعاز copy و Cut ووضعه في المكان المطلوب باستخدام احدى الطرق التالية :

- 💉 عن طريق التبويب الفرعي الحافظة Clipboard
  - نضغط على الزر الايمن
     للماوس عن طريق اختصار
     لوحة المفاتيح

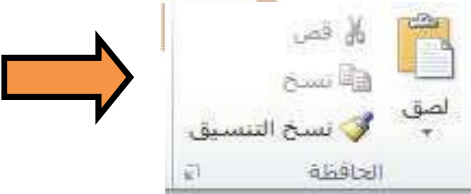

Coy Gopy Paste Adjust List Indents Separate List

Join To Previous List Decrease Indent Increase Indent

Eonto, Paragraph, Bullets Numbering Hyperlink, Loog Up... Synonyms Trgnslate

Paste

ctrl + p

# التنسيق Format Painter التنسيق ·

الاختصار (Ctrl + Shift + C) لتطبيق تنسيق معين تم استخدامه على نص سابق، نقوم بالتالي:

- 💥 نحدد النص المراد نسخ تنسيقه.
- نقوم بعملية نسخ التنسيق عن طريق الضغط على زر نسخ التنسيق في مجموعة الحافظة.
  - ➤ يتحول شكل المؤشر إلى نفس شكل
     ➤ Copy
     ➤ Idcles. نحدد بعد ذلك النص المراد عمل
     ➤ Format Painter
     ✓ Format Painter

عليه وعند الانتهاء من التحديد سيتم عمل نسخ التنسيق مندوق الحافظة : يمكن الوصول لصندوق الحافظة عن طريق الضغط على السهم الموجود في زاوية مربع (مجموعة) الحافظة، سيتم بعد ذلك فتح صندوق الحافظة محتوياً على آخر 25 عملية نسخ/قص/نسخ تنسيق حتى عند قيامنا بعمل نسخ خارج الوورد. مثلًا عند نسخ رابط من متصفح الانترنت سنجد أن هذا الرابط تم إضافته إلى صندوق الحافظة في الوورد.

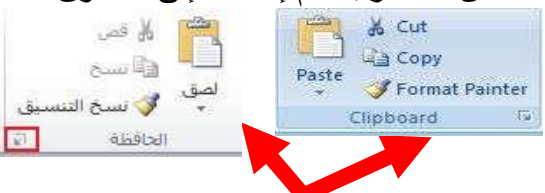

 مجموعة الخط Font : تحتوي على مجموعة من الادوات الخاصة بتحرير الخط لتعديل حجمة ونوعه وسمكه ولونه وتظليلة .

∽ 11 ∽ A^ A A Aa ∽ Ao Calibri (Body)  $\underline{U} \sim ab x_2 x^2$ A - 🖌 - A B Font 

الخط: تغيير نوع الخط:

يمكننا الاختيار بين أنواع عدة للخطوط حيث يوفر لك برنامج الوورد العديد من أنواع الخطوط العربية والأجنبية. كما تستطيع أيضا تحميل المزيد من أنواع الخطوط وإضافتها للبرنامج. أما عن اختصار لوحة المفاتيح لهذا الأمر فاضغط على (Ctrl + Shift + F)

(ctrl+Shift+P) التغيير حجم الخط : نضغط على هذه 11 او من الاختصار (ctrl+Shift+P)

و من الاختصار (ctrl+U) و عند الاداة

الضغط على السهم المجاور له سوف تظهر لك قائمة منسدلة تختوي على عدة خيارات وهي:

Calibri (Body)

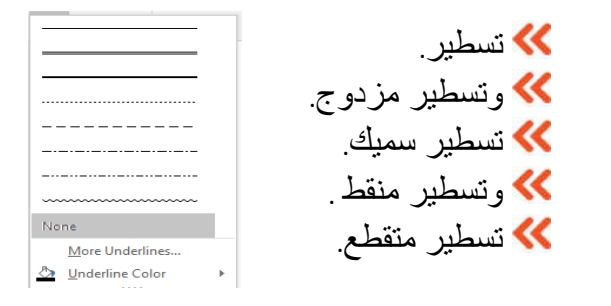

لتغيير لون النص : نضغط على هذه الاداة 
 لتغيير لون خلفية النص : نضغط على هذه الاداة 
 لتغيير لون خلفية النص : نضغط على هذه الاداة 
 لوضع خط في منتصف الكلام: نضغط على هذه الاداة

۲۰ لعمل حرف او رقم اسفل الکلام: نضغط على هذه x<sup>2</sup> الاداة

لعمل حرف او رقم اعلى الكلام: نضغط على هذه الاداة

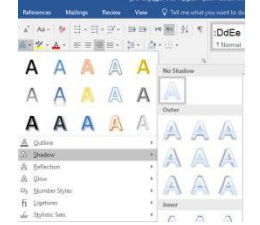

<mark>abc</mark>

X<sup>2</sup>

3. مجموعة تنسيق الفقرة Paragraph

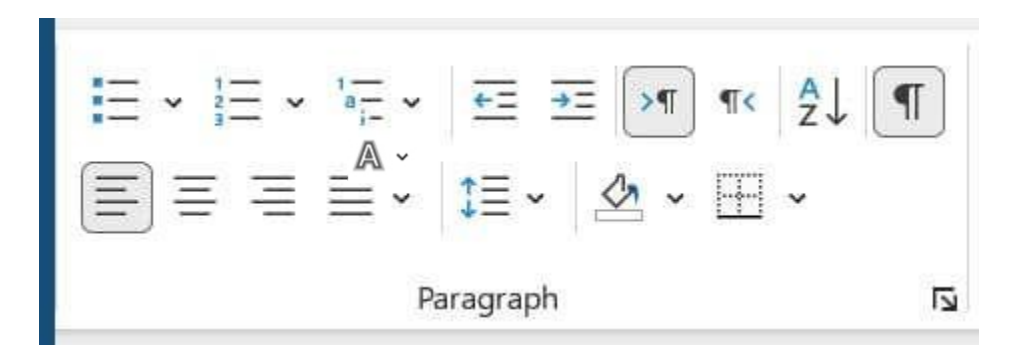

توفر هذه المجموعة جميع أوامر تنسيق الفقرة والتي يمكن شرحها في النقاط التالية:

Bullets : أي التعداد النقطي، وتحتوي القائمة المنسدلة من هذا الأمر على الأوامر التالية :

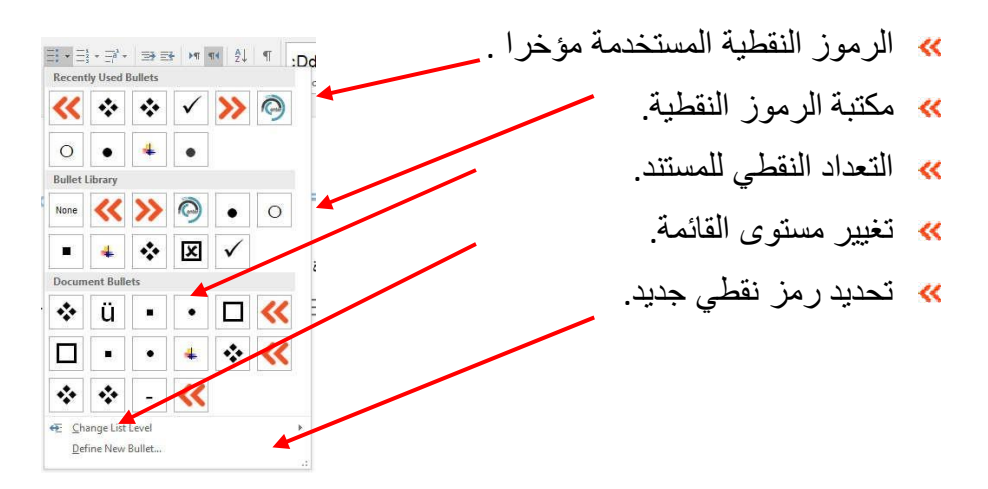

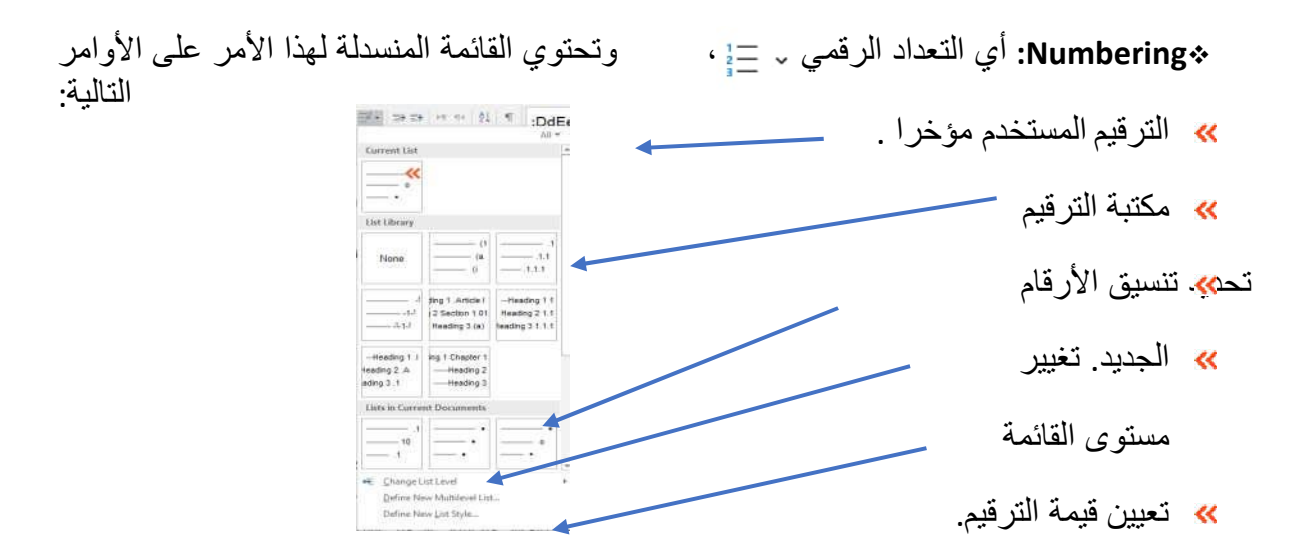

Multilevel List بي وهي قائمة متعددة المستويات. وتحتوي القائمة المنسدلة منها على الأوامر التالية:

- メ القائمة الحالية .
- 🐝 مكتبة القائمة.
- 💥 تغيير مستوى القائمة.
- メ تحديد قائمة جديدة متعددة المستويات.
  - 💥 تحديد نمط قائمة جديد

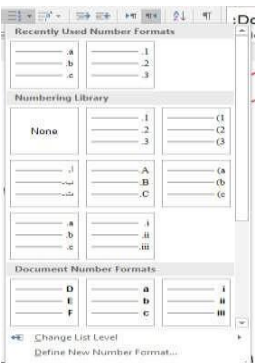

- Sort: 
   2 وهي بمعنى فرز. ويعرض مربعات الحوار "فرز النص" أو "فرز" مما يتيح لك
   فرز فقرات النص أو النص داخل الجداول. إذا لم يكن التحديد الحالي موجودا في جدول، فسيتم
   عرض مربع الحوار "فرز النص". إذا كان التحديد الحالي موجودًا في جدول، فسيتم عرض
   مربع
- - Align Left : أي محاذاة النص لليسار، ويمكن استخدام اختصار لوحة المفاتيح لهذا الأمر بالضغط
     Ctrl + L) على

Center: محاذاة النص إلى المركز، ويمكن استخدام اختصار لوحة المفاتيح لهذا الأمر فاضغط
 Center: محاذاة النص إلى المركز، ويمكن استخدام اختصار لوحة المفاتيح لهذا الأمر فاضغط

- Ctrl + R). أي محاذاة النص إلى اليمين، واختصار لوحة المفاتيح لهذا الأمر هو .(Ctrl + R))
- Justify: يقوم هذا الأمر بمحاذاة النص إلى كل من الهوامش اليمنى واليسرى مع إضافة مسافة
   إضافية بين الكلمات عند الضرورة، ولاختصار لوحة المفاتيح لهذا الأمر فاضغط على .(Ltrl + J)
  - Line Spacing :تباعد الأسطر، وتحتوي القائمة المنسدلة لهذا الأمر على الأوامر:

ويعرض الأمر "خيارات تباعد الأسطر" مربع الحوار "فقرات" (علامة تبويب المسافات البادئة والتباعد). حيث أن تباعد الأسطر الافتراضي هو 1,15. Shading: أي التظليل. يقوم هذا الأمر بتطبيق التظليل المحدد على التحديد الحالي. وتحتوي القائمة المنسدلة له على الأوامر التالية:

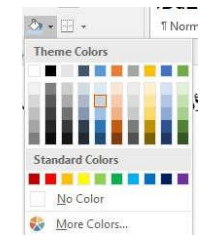

Border : اي الحدود. يقوم هذا الامر بتطبيق الحد المحدد على التحديد الحالي. وتحتوي القائمة المنسدلة له على الأوامر التالية:

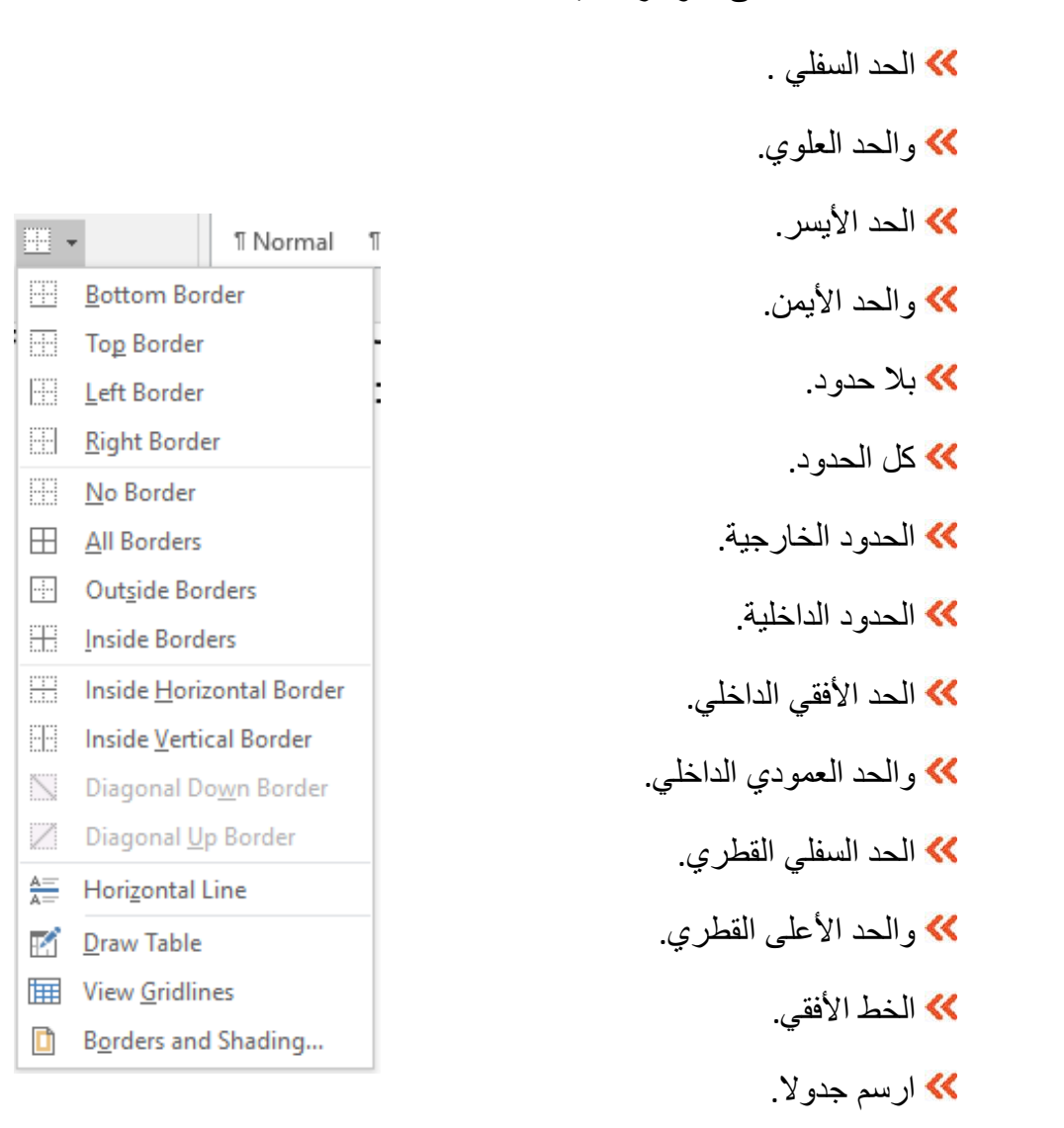

帐 اعرض خطوط الشبكة والحدود والتظليل.

الوان النسق .
الألوان القياسية.

😽 المزيد من الألو ان.

帐 بلا لون.

A. مجموعة الانماط المتاحة والأنماط التي يمكن Styles معرضا للأساليب المتاحة والأنماط التي يمكن إجراؤها على النص المكتوب (مع وجود معاينة تلقائية للاختيار الذي تقوم به على النص المكتوب).

| Normal | No Spacing | Heading 1 | Heading 2 | Title |  |
|--------|------------|-----------|-----------|-------|--|
|        |            | Styles    |           |       |  |

| تحتوي هذه المجموعة على الأوامر التالية :                           | . Editing وا                                                                                                 | قائمة التحرير       | *             |
|--------------------------------------------------------------------|----------------------------------------------------------------------------------------------------|---------------------|---------------|
| F للبحث عما تريد في المستند، و هو يحتوي على قائمة منسدلة<br>تحتوي  | ستخدم الأمر ind                                                                                              | به ي<br>على:        | Find : البحث  |
| → Find ▼<br>Find ▼<br>Advanced Find<br>→ <u>G</u> o To             | <ul> <li>✓ Find ~</li> <li>♀<sup>b</sup><sub>c</sub> Replace</li> <li>♀ Select ~</li> <li>Editing</li> </ul> | **<br>**            | Find<br>Go To |
| هذا الأمر مربع الحوار "البحث والاستبدال" كما يعرض علامة<br>التبويب | ويعرض                                                                                                    | الاستبدال Replace : | *             |

"استبدال" حيث تقوم بالبحث عن كلمة ما أو رقم أو علامة ترقيم واستبدالها بأخرى.

| Find and Replace                                 | ? ×                                  | P Find -                 |   |
|--------------------------------------------------|--------------------------------------|--------------------------|---|
| Fin <u>d</u> Replace <u>G</u> o To<br>Find what: |                                      | ab <sub>ac</sub> Replace |   |
| Replace with:                                    |                                      | Editing                  | ^ |
| More >>                                          | Replace Replace All Find Next Cancel |                          |   |

التحديد select : ويحتوي القائمة المنسدلة لهذا الأمر على الأوامر
 التالية:

- تحديد الكل .
- وتحديد الكائنات.
- تحديد النص بتنسيق مماثل.

| 3         | Heading 4            | Title        | -       | Cac Replace     |
|-----------|----------------------|--------------|---------|-----------------|
|           | -                    | 193225.9     |         | N Select ▼      |
| Eß        | Select <u>A</u> ll   |              |         |                 |
| $\square$ | Select Obje          | ects         |         |                 |
|           | <u>S</u> elect All T | ext With Sim | nilar F | ormatting (No I |
| ER.       | Selection B          | ane          |         |                 |

### insertاقائمة

حيث تحتوي قائمة إدراج لبرنامج Microsoft Word على العديد من الأوامر الهامة التي ينبغي علينا معرفتها لتيسير العمل علينا. والآن إليكم شرح قائمة Insert لبرنامج Microsoft Word .

تحتوي قائمة Insert لبرنامج Microsoft Word على عدة مجموعات مثل:

- الصفحات Pages
  - الجداول Tables

Illustrationsالرسومات

• الارتباطات Links

Header & Footerوتذييل رأس•

Textالنص∙

Cover Page
 Blank Page
 Page Break
 Pages

Symbolsالرموز•

وسوف نتناول كل مجموعة منهم بشيء من التفصيل فيما يلي

| Addate 💷                                      | 89     | · D @ ·               | Document1 - Saved to this PC +       | ₽ Search                                            |                 |                                          |          |                    | Sprin 🗹                                                                       | - 0 X                      |
|-----------------------------------------------|--------|-----------------------|--------------------------------------|-----------------------------------------------------|-----------------|------------------------------------------|----------|--------------------|-------------------------------------------------------------------------------|----------------------------|
| File Home                                     | Insert | Design Layout         | References Mailings Review           | View Help                                           |                 |                                          |          |                    | ස් ඉංක                                                                        | re 🖓 Comments              |
| 🖹 Cover Roge *<br>🗋 Bank Roge<br>H Roge Desik | · 影 問題 | Returns Shapes I kons | 30 Searchit Carl Screenhot<br>Nodels | ₩Get Add-ms W<br>© My Add-ms - <sup>Wikipedia</sup> | Coline<br>Vdess | Glak +<br>] Booknak<br>[] Cros-reference | Connent. | Header Footer Roge | A Gato Parts * Spatial bine *<br>Note h Time<br>Bat * A Docp Cip * O Object * | Π Equation -<br>Ω Symbol + |
| hips                                          | 1de    |                       | fluctuations                         | A05-m                                               | Meda            | Links                                    | Connets  | Header & Foster    | let                                                                           | Symboli 🔨 🔨                |

Pages

تحتوي المجموعة Pages في قائمة Insert لبرنامج ميكروسوفت وورد على الأوامر التالية.

- Cover Page : لإضافة غلاف للملف قم باختيار الأمر Cover Pageحيث يوفر لنا برنامج الوورد
   الاختيار بين عدة أغلفة.
  - Blank Page : من خلال الأمر Blank Pageتستطيع إضافة صفحة جديدة داخل الملف.
- Page Break : أما عند اختيارك للأمر Page Break فإنك تستطيع من خلاله وضع مسافة في الصفحة، حيث يقوم هذا الأمر بترك مسافة كبيرة نوعا ما من أسفل الجزء الذي يقف عنده المؤشر. كما أنه يسمح لك بالانتقال إلى صفحة جديدة. يمكنك استخدام (Ctrl + Enter)من لوحة المفاتيح للقيام بهذا الأمر.

| <br>Та | h | اما |
|--------|---|-----|
| IЧ     | D | IC3 |
|        |   |     |

- عند اختيار الأمر Tables فإنك بهذا سوف تقوم بإنشاء جدول في المستند الذي تعمل عليه، وفي هذه
   الحالة سوف تظهر أمامك قائمة منسدلة تحتوي على الأوامر التالية :
- مجموعة جداول بحد أقصى (10 × 8)، حيث يمكنك تحديد الخلايا والاختيار منها عدد الصفوف والأعمدة الذي تريده.
  - Insert Table : إدراج جدول، وهو يعرض مربع الحوار "إدراج جدول".
- Draw Table
   Draw Table

بالحجم الذي تريد.

- Convert Text to Table : تحويل النص إلى جدول، ويعرض هذا الأمر مربع الحوار "تحويل النص إلى جدول".
- Excel Spreadsheet : جدول بيانات Excel ، من خلال هذا الأمر تستطيع إدراج ورقة عمل Excel في المستند.
  - Quick Tables : جداول سريعة، يتيح لك هذا الامر إدراج الجداول التي تم تخزينها ككتل إنشاء.

| FILE HO                                        | ME INSERT DESIGN               | PAGE LAYOUT RE |
|------------------------------------------------|--------------------------------|----------------|
| 皆 Cover Page ~<br>🗋 Blank Page<br>H Page Break | Table Pictures Online Pictures | Shapes         |
| Pages                                          | Insert Table                   |                |
| /                                              |                                |                |
| 2                                              |                                |                |
|                                                |                                |                |
|                                                |                                |                |
|                                                |                                |                |
|                                                |                                |                |
|                                                | Insert Table                   |                |
|                                                | Draw Table                     |                |
|                                                |                                | ***            |
|                                                | Excel Spreadsheet              |                |
|                                                | Quick Tables                   | F              |

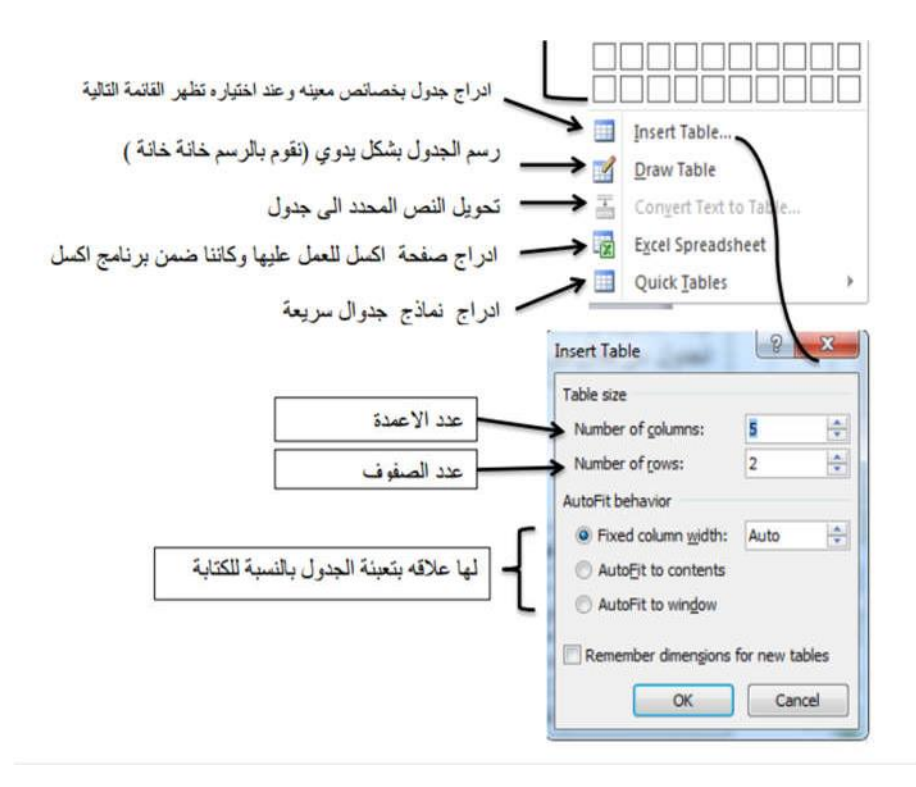

# ## قائمة التصميم design الخاص بالجدول:

فعند الضغط على قائمة التصميم design ستظهر لنا النافذة التالية :

| Header Row 🕢 First C  | olumn      | <br> | <br> |           | <br> | - | A Shading * |               | - 1  | 1ª            |        |
|-----------------------|------------|------|------|-----------|------|---|-------------|---------------|------|---------------|--------|
| 🔲 Total Row 📃 Last C  | olumn      |      | <br> | 00000     |      | + | Borders *   | % pt ──       |      | 2             |        |
| 🗑 Banded Rows 🔲 Bande | ed Columns |      | <br> |           | <br> | ÷ |             | 2 Pen Color - |      | Draw<br>Table | Eraser |
| Table Style Option    | 5          |      | Tab  | le Styles |      |   |             | Draw Bor      | ders |               | 5      |

وهذه النافذة مقسمة الى المكونات التالية:

<u>Illustrations</u>

الموجود في قائمة إدراج لبرنامج ميكروسوفت Illustrations عند النظر إلى مجموعة العناصر الموجودة في

\* صفوف واعمدة (Raw& Columns)

![](_page_45_Figure_3.jpeg)

# ## قائمة التخطيط Layout الخاص بالجدول

| 2      |                   | -          | ×      |                 |                 | •              | 1               |                |                |                |          | E Height | 0.38 cm | :  | E Distribute Rows    |    | A=                |                 | AL   | Ē                    | f fx                       |
|--------|-------------------|------------|--------|-----------------|-----------------|----------------|-----------------|----------------|----------------|----------------|----------|----------|---------|----|----------------------|----|-------------------|-----------------|------|----------------------|----------------------------|
| Select | View<br>Gridlines | Properties | Delete | Insert<br>Above | Insert<br>Below | Insert<br>Left | Insert<br>Right | Merge<br>Cells | Split<br>Cells | Split<br>Table | AutoFit. | Width:   | 3.66 cm | :  | 📅 Distribute Columns |    | Text<br>Direction | Cell<br>Margins | Sort | Repeat<br>Header Row | Convert Formula<br>to Text |
| _      | Table             |            |        | Rows &          | i Colum         | 16             | 14              |                | Merge          |                |          |          | Cell St | 18 | 5                    | .1 | ignment           |                 |      | Dat                  | 8                          |

وورد فإننا نجدها تحتوي على كل مما يلي :

• <u>Pictures : وي</u>حتوي هذا الأمر على قائمة منسدلة نجد فيها كل مما يلي:

|          | 🖒 Shapes 🗸 |       | SmartArt     |
|----------|------------|-------|--------------|
| Pictures | 😪 Icons    |       | 🚹 Chart      |
| ×        | 3D Models  | ~     | Screenshot ➤ |
|          | Illustrat  | tions | s            |

- This Device : ذا الجهاز، وهو يعرض مربع الحوار "إدراج صورة" حيث تقوم بإدراج صورة من
   الجهاز الخاص بك. كما تستطيع التعديل على الصورة كيفما تشاء، وذلك عن طريق النقر على الصورة
   بزر الفأرة الأيمن لتظهر لك قائمة منسدلة بها الأوامر التالية:
  - Save as Picture : عن طرق هذا الأمر نقوم بحفظ الصورة على الجهاز وذلك في حالة أن الصورة تم تنزيلها من الإنترنت.
    - Change Picture : من خلال هذا الأمر نقوم بتغيير الصورة واختيار أخرى من على الجهاز.
    - Hyperlink : يسمح لنا هذا الأمر بربط الصورة بموقع إنترنت أو ملف على الجهاز. ويخرج لنا من
       الارتباط التشعبي قائمة منسدلة تحتوي على الأوامر التالية.
      - Existing File for Web Page : عند اختيار هذا الأمر وفتح صفحة إنترنت ستجد أن رابط صفحة الإنترنت تم كتابته في شريط العنوان.
        - Place in this Document : أي اختيار أي جزء داخل الملف ووضع الصورة فيه.
        - Create New Document : يتيح لنا هذا الأمر إنشاء ملف جديد وربطه بالصورة.
- Email-Address : نقوم من خلاله بربط الصورة بالبريد الإلكتروني ونحدد رسالة معينة يتم ربط الصورة بها.
  - Remove Hyperlink : هذا الامر يقوم بإلغاء الارتباط التشعبي الذي قمت بعمله مسبقا.
    - Stock Image : أي الاختيار من الصور المخزنة.

/

Online Pictures : وتعني البحث عن الصور في الإنترنت.

![](_page_46_Picture_11.jpeg)

| Organize • New folder |               |                                                                                                    |                                                                                                    | 90 V |       | 0 |  |
|-----------------------|---------------|----------------------------------------------------------------------------------------------------|----------------------------------------------------------------------------------------------------|------|-------|---|--|
| A Quick access        | Sille         | -                                                                                                    |                                                                                                    |      |       |   |  |
| Desktop 🖉             | E Start       | STREET, STREET, STREET |                                                                                                    |      |       |   |  |
| 🐥 Downloads 🔗         | CONTRACT OF   | To dhank                                                                                                    |                                                                                                    |      |       |   |  |
| 😫 Documents 💉         | Amonie-321655 | potato-1638500                                                                                                    |                                                                                                    |      |       |   |  |
| Pictures #            | 19-1          | 1920                                                                                                    |                                                                                                    |      |       |   |  |
| J Music               |               |                                                                                                    |                                                                                                    |      |       |   |  |
| H Videos              | 3             |                                                                                                    |                                                                                                    |      |       |   |  |
| Microsoft Word        |               |                                                                                                    |                                                                                                    |      |       |   |  |
| OneDrive              |               |                                                                                                    |                                                                                                    |      |       |   |  |
| This PC               |               |                                                                                                    | п                                                                                                    |      |       |   |  |
|                       |               |                                                                                                    |                                                                                                    |      |       |   |  |
| File nam              | sec .         |                                                                                                    | All All                                                                                                    | res. |       | ~ |  |
|                       |               |                                                                                                    |                                                                                                    |      |       |   |  |
|                       |               |                                                                                                    | and the second second se |      | 10000 |   |  |

![](_page_47_Picture_0.jpeg)

![](_page_47_Picture_1.jpeg)

<u>Header</u>: عند اختيار الأمر Header فإنك بهذا الأمر تقوم بكتابة نص ثابت يتكرر في أعلى كل الصفحات. وتظهر لنا منه قائمة منسدلة تحتوى

على الأوامر التالية:

- تحرير الرأس.
- إزالة الرأس.
- حفظ التحديد في معرض الرؤوس.

<u>Footer :</u> من خلال هذا الامر تقوم بكتابة نص ثابت يتكرر في أسفل كل الصفحات. وتحتوي القائمة المنسدلة لهذا الأوامر أيضا على الأوامر التالية:

- تحرير التذييل.
   إزالة التذييل.

| تعديد المعند المعند الم   | للمعند الله المعند الله الله الله الله الله الله الله الل                                                                                                    |                                                                                                   | Burdt fan de staar de staar de sta<br>de staar de staar de |
|----------------------------------------------------------------------------------------------------|----------------------------------------------------------------------------------------------------|---------------------------------------------------------------------------------------------------|----------------------------------------------------------------------------------------------------|
| تعديد (There Channes)     تعديد (There Channes)     تعديد (There Channes)     تعديد (There Channes)     تعديد (There Channes)     تعديد (There Channes)     تعديد (There Channes)     تعديد (There Channes)     تعديد (There Channes)     تعديد (There Channes)                                                                                                    | قائمة Header المنسدلة المنصدلة المنصداة المنصداة المنصاة المنصاة المنصاة المنصاة المنصاة المنصاة المنصاة المنصاة المنصاة المنصاة المنصاة المنصاة المنصاة المنصاة المنصاة المنصاة المنصاة المنصاة ا                                                      |                                                                                                   | Particip                                                                                                    |
| التحليل المعدية : وهي وضع حاشية سفليه في اسقل الصفحة وتظهر في جمع<br>تنزيل الصفحة : وهي وضع حاشية سفليه في اسقل الصفحة وتظهر في جمع<br>الصفحات حيث تظهر من القاتمة المنسدلة انماط للاشكال الحاشية السفليه كم<br>الصفحات حيث تظهر من القاتمة المنسدلة انماط للاشكال الحاشية السفليه كم<br>الصفحات حيث تظهر من القاتمة المنسدلة انماط للاشكال الحاشية السفليه كم                                                                                                    | الدون و المعلي المعلي المعل                                                                                                    | Alinial Header Anile                                                                              | Blazik (Three Columns)                                                                                                    |
| تعديد المعديد عليه في المعل المعديد في جمير المعديد المعالية المعلية المعلية المعلية المعلية المعلية عن جمير المعديد المعالية المعلية المعلية عن جمير المعديد المعالية المعلية المعلية عن المعل المعلية عن جمير المعديد المعالية المعلية المعلية المعلية كم المعل المعلية كم المعل المعلية المعلية المعلية كم المعل المعلية المعلية ا                                                                                                    | تعدید المعدود عنه معدود معدود المعدود المعدود ا                                                      | incader and                                                                                       | A Date and Delayers                                                                                                    |
| تعديد المعدي المعديد المعديد المعدي المعديد المعديد المعديد المعديد المعديد المعديد المعديد المعديد المعديد المعديد المعديد المعديد المعديد المعديد المعديد المعديد المعديد المعديد المعديد المعديد المعديد المعدي المعدي المعد<br>المع المعدي المعدي المعدي المعدي المعدي المعدي المعدي المعدي المعدي المعدي المعدي المعدي المعدي المعدي المعدي المعدي المعدي المعدي المعدي المعدي المعدي المعدي المعدي المعدي المعدي المعدي المعدي المعدي المعدي المعدي المعدي المعدي المع | المعند الله المعند الله المعند الله المعند الله المعند الله المعند الله المعند الله المعند الله المعند الله المعند الله المعند الله المعند الله المعند الله المعند الله المعند الله المعند الله المعند الله المعند الله المعند الله المعند الله المعند الله المعند الله الله الله الله الله الله الله الل                                                                                                    |                                                                                                   | Auhabat                                                                                                    |
| تنزليل الصفحة : وهي وضع حاشية سفليه في اسقل الصفحة وتظهر في جمي<br>تنيل الصفحة : وهي وضع حاشية سفليه في اسقل الصفحة وتظهر في جمي<br>الصفحات حيث تظهر من القاتمة المنسدلة انماط للاشكال الحاشية السفليه كم<br>ميين ادناه                                                                                                    |                                                                                                    |                                                                                                   | Phys the decision of colds.                                                                                                    |
| تلا المعلم المعلم الم<br>معلم المعلم المعلم المعلم المعلم المعلم المعلم المعلم المعلم المعلم المعلم المعلم المعلم المعلم المعلم المعلم المعلم المعلم المعلم المعلم المعلم المعلم المعلم المعلم المعلم المعلم المعلم المعلم المعلم المعلم المعلم المعلم المعلم المعلم المعلم المعلم المعلم المعلم المعلم المعلم المعلم المعلم المعلم                                                                                                    |                                                                                                    |                                                                                                   | Annuar                                                                                                    |
| تذليل الصفحة : وهي وضع حاشية سفليه في اسفل الصفحة وتظهر في جمي<br>الصفحات حيث تظهر من القائمة المنسدلة انماط للاشكال الحاشية السفليه كم<br>مبين ادناه<br>المبين ادناه<br>المعنو (These Channels                                                                                                    |                                                                                                    |                                                                                                   | Protected document titlet [Primet ]                                                                                                    |
| تذليل الصفحة : وهي وضع حاشية سفليه في اسقل الصفحة وتظهر في جمي<br>الصفحات حيث تظهر من القائمة المنسدلة انماط للاشكال الحاشية السفليه كم<br>Footer<br>مبين ادناه<br>المعنو (There Channel)                                                                                                    | تذليل الصفحة : وهي وضع حاشية سفليه في اسقل الصفحة وتظهر في جم<br>الصفحات حيث تظهر من القائمة المنصدلة انماط للاشكال الحاشية السفليه ك<br>Footer<br>سمر ادناه<br>المنصد المعاد المعاد المنصد المنصد المنصد المنصد المنصد الماط للاشكال الحاشية السفليه ك<br>Footer مسمر<br>المنصد المعاد المعاد المعاد المنصد المنصد المنصد الماط للاشكال الحاشية السفليه ك<br>مرين ادناه<br>مرين ادناه<br>المنصد المعاد المعاد المنصد المنصد الماط للاشكال الحاشية السفليه ك<br>مرين ادناه<br>مرين ادناه<br>مرين الماط الاشكال الحاشية السفليه ك<br>مرين ادناه<br>مرين الماط الاشكال الحاشية السفليه ك<br>مرين ادناه<br>مرين ادناه<br>مرين الماط الاشكال الحاشية السفليه ك<br>مرين الماط الاشكال الحاشية السفليه ك<br>مرين الماط الاشكال الحاشية السفليه ك<br>مرين الماط الاشكال الحاشية السفليه ك<br>مرين الماط الاشكال الحاشية السفليه ك<br>مرين الماط الماط الاشكال الحاشية الماط الاشكال الحاشية السفليه ك<br>مرين الماط الاشكال الحاشية الماط الماط الاشكال الحاشية الماط الاشكال الحاشية الماط الاشكال الحاشية السفليه ك<br>مرين الماط الماط |                                                                                                   | The second second                                                                                                    |
| تذليل الصفحة : وهي وضع حاشية سفليه في اسقل الصفحة وتظهر في جمع<br>الصفحات حيث تظهر من القائمة المنسدلة انماط للاشكال الحاشية السفليه كم<br>Footer<br>مبين ادناه<br>المعنو (There Channel)                                                                                                    | تذليل الصفحة : وهي وضع حنشية سفليه في اسقل الصفحة وتظهر في جم<br>الصفحات حيث تظهر من القائمة المنسدلة انماط للاشكال الحاشية السفليه ك<br>Footer<br>سمر الذاه<br>المنسدات المعاد المعاد المنصدلة انماط للاشكال الحاشية السفليه ك<br>مبين ادتاه<br>المنصد المعاد المعاد الم                                    |                                                                                                   | Exit Vender     Kennore Header     Exit Vender     Exit Vender                                                                                                    |
| تذليل الصفحة : وهي وضع حاشية سفليه في اسقل الصفحة وتظهر في جمي<br>الصفحات حيث تظهر من القائمة المنسدلة انماط للاشكال الحاشية السفليه كم<br>Footer<br>مبين ادناه<br>المعن (البعد (البعد (المععد)<br>المعند (البعد (البعد (المععد)                                                                                                    | تذليل الصفحة : وهي وضع حشية سفليه في اسقل الصفحة وتظهر في جم<br>الصفحات حيث تظهر من القائمة المنصدلة انماط للاشكال الحاشية السفليه ك<br>مبين ادناه<br>المنصد المعالية المنصد المنصدلة انماط للاشكال الحاشية السفليه ك<br>مبين ادناه<br>المنصد المعالية المنصد المنصد المنص                                                                                                    |                                                                                                   | Edel Formante Formante Honologi Edel Formante Honologi Edel Formante Honologi Edel Formante Honologi Edel Formante Honologi Edel Formante Honologi Edel Formante Edel Formante Edel For   |
| الصفحات حيث تظهر من القائمة المنسدلة انماط للإشكال الحاشية السفليه كم<br>Footer<br>مبين ادناه<br>السم                                                                                                    | الصفحات حيث تظهر من القائمة المنصدلة انماط للاشكال الحاشية السفليه ك<br>Footer                                                                                                    |                                                                                                   | Edel Honorea<br>Barnace Handbell<br>Care Lore Lore Lore to transmission Uniform                                                                                                    |
| Footer<br>پیرین ادتاد<br>است.                                                                                                    | Footer And And And And And And And And And And                                                                                                    | في إسقال الصفحة و تظهر في حمد                                                                     | تذليل الصفحة : وهي وضع حاشية سفليه                                                                                                    |
| Plane<br>Plane<br>Plane<br>Plane                                                                                                    | Footer and Aphatent Aphatent Iterest Character Provent                                                                                                    | في اسفل الصفحة وتظهر في جمر<br>تماط للاشكال الحاشية السفليه كم                                    | تذليل الصفحة : وهي وضع حاشية سفليه المسلحة المسيدية المسيدية ا                                                                                                    |
| Parmi Parmi                                                                                                    | Footer Jania Aphalan                                                                                                    | في اسفل الصفحة وتظهر في جمر<br>تماط للاشكال الحاشية السفليه كه                                    | تذليل الصفحة : وهي وضع حاشية سفليه المنسدلة المنسدلة المنسدا                                                                                                    |
| Darrie (Drees Columna)                                                                                                    | Footer and Aphalant                                                                                                    | في اسفل الصفحة وتظهر في جمر<br>تماط للاشكال الحاشية السفليه كم                                    | تذليل الصفحة : وهي وضع حاشية سفليه ا<br>الصفحات حيث تظهر من القائمة المنسدلة ا<br>مبين ادناه                                                                                                    |
| Bank (Steen Columna)                                                                                                    | Footer alla Junior Aphaent Terrer Character                                                                                                    | في اسقل الصفحة وتظهر في جمي<br>تماط للاشكال الحاشية السفليه كم                                    | تتأليل الصفحة : وهي وضع حاشية سفليه المنسدلة المنسدلة المنسداة المنسدلة المنسدلة المنسدلة المنسدلة المنسدلة المنسدلة المنسداة المنسداة المنسداة المنسداة المنسدلة المنسدلة المنسدلة المنسدلة المنسدلة المنسداة المنسداة المنسداة المنسداة المنسداة المنسداة المنسداة المنسداة المنسداة المنسداة المنسداة المنسداة المنسداة المنسداة المنسداة المنسداة المنسداة المنسداة المنسداة المنسداة المنسداة المنسداة المنسداة المنسداة المنسداة المنسداة المنسداة المنسداة المنسداة المنساة المنساة الماة المنس   |
|                                                                                                    | Footer and Automatic Automatic Autom                                               | في اسقل الصفحة وتظهر في جمر<br>الماط للاشكال الحاشية السفليه كم                                   | تتأليل الصفحة : وهي وضع حاشية سفليه المنسدلة المنسدلة المنسدا                                                                                                    |
| Function ( a R A                                                                                                    |                                                                                                    | في اسقل الصفحة وتظهر في جمي<br>نماط للاشكال الحاشية السفليه كم                                    | تكذليل الصفحة : وهي وضع حاشية سفليه المنسدلة المنسدلة المنسداة المنسدلة المنسدلة المنسدلة المنسدلة المنسدلة المنسدلة المنسدلة المنسدلة المنسدلة المنسدلة المنسدلة المنسدلة المنسدلة المنسدلة المنسدلة المنسدلة المنسدلة المنسدلة المنسدلة المنسدلة المنسداة المنسدلة المنسدلة المنسدلة المنسدلة المنسدلة المنسدلة المنسداة المنسداة المنسداة المنسداة المنسدلة المنسدلة المنسدلة المنسدلة المنسدلة المنسداة المنسداة المنساة المنساة المنساة المنسداة المنسداة المنسداة المنسداة المنسداة المنسداة المنسداة المنسداة المنسداة المنسداة المنسداة المنساة المنسداة المنسداة المنسداة المنسداة المنسداة المنسداة المنسداة المنسداة المنسداة المنسداة المنسداة المنسداة المنسداة المنسداة المنسداة المنسداة المنساة المنسداة المنسداة المنسداة المنسداة المنسداة المنساة المنساة المنسداة المنسداة المنسداة المنساة المنسداة المنساة ا                                                                                                    |
|                                                                                                    | المتسدلة                                                                                                    | في اسقل الصفحة وتظهر في جمب<br>انماط للاشكال الحاشية السفليه كه<br>ماط للاشكال الحاشية السفليه كم |                                                                                                    |
|                                                                                                    | The Plant A                                                                                                    | في اسقل الصفحة وتظهر في جمي<br>انماط للاشكال الحاشية السفليه كم<br>Eooter قائمة                   | Extractant         Extractant         Extractant         Extractant         Extract         Extract         Extr         Extract         Extract         Extract                                                |

### <u>Page Number</u>: يحتوي هذا الأمر على قائمة منسدلة تحتوي على الأوامر التالية:

- أعلى الصفحة •
- أسفل الصفحة •
- هوامش الصفحة •
- الموضع الحالي.
   تنسيق أرقام الصفحات.
- وأخيرًا إزالة أرقام الصفحات. •

![](_page_48_Picture_7.jpeg)

- 🔎 التدقيق الإملائي
- اذهب إلى علامة التبويب "مراجعة" Review في الشريط العلوي.
- ابحث عن الخيار "تدقيق إملائي" أو "التحقق من الأخطاء الإملائية"، وتأكد من أن الخيار مفعل.

| fie -                      | Home     | WPSPI                       | lf Inert               | Design   | Leyou                      | i lefer        | nos N     | leinge  | Inine 1          | ine H           | ip 🖓 Tellmente  |    | went to do             |         |                                 |        | A Share |
|----------------------------|----------|-----------------------------|------------------------|----------|----------------------------|----------------|-----------|---------|------------------|-----------------|-----------------|----|------------------------|---------|---------------------------------|--------|---------|
| ABC<br>Pelling &<br>Sammar | 1esaunas | ABC<br>123<br>Word<br>Count | Check<br>Accessibility | Torsiste | A <sup>≇</sup><br>Langunge | New<br>Comment | Deete Pre | non Net | Show<br>Comments | Tack<br>Changes | Simple Markup * | Ac | Previous<br>opt Reject | Compare | Rox Retrict<br>Autors - Editing | D Hide |         |
|                            | pating   |                             | Accusibility           | Lang     | GADE                       |                | Com       | ments   |                  |                 | Trading         | 6  | Changes                | Company | Poted                           | Ink    | ,       |

يمكنك تخصيص التدقيق الإملائي من خلال التوجه إلىملف (File) > خيارات (Options).

في النافذة التي تظهر، اختر التدقيق (Proofing).

تأكد من تفعيل الخيارات مثل "تدقيق الإملاء أثناء الكتابة" و "تدقيق القواعد النحوية".

![](_page_49_Picture_7.jpeg)

| General<br>Display                                                                                                    | Change how Word corrects and formats text as you type: <u>AutoCorrect Options</u>                                                                                                    |
|----------------------------------------------------------------------------------------------------|----------------------------------------------------------------------------------------------------|
| Proofing                                                                                                    | When correcting spelling in Microsoft Office programs                                                                                                    |
| Save<br>Language<br>Ease of Access<br>Advanced<br>Customize Ribbon<br>Quick Access Toolbar<br>Add-ins<br>Trust Center | <ul> <li>✓ Ignore words in UPPERCASE</li> <li>✓ Ignore words that contain numbers</li> <li>✓ Ignore Internet and file addresses</li> <li>✓ Flag repeated words</li> <li>□ Enforce accented uppercase in French</li> <li>□ Suggest from main dictionary only</li> <li>✓ Custom Dictionaries</li> <li>French modes: Traditional and new spellings ▼</li> <li>Spanish modes: Tuteo verb forms only ▼</li> </ul> |
|                                                                                                    | When correcting spelling and grammar in Word         Image: Check spelling as you type         Image: Mark grammar errors as you type         Image: Frequently confused words         Image: Check grammar with spelling         Image: Show readability statistics         Image: Writing Style:         Image: Recheck Document                                                                           |

- بعد تمكين التدقيق الإملائي، ستظهر الأخطاء الإملائية تلقائيًا تحتها خط أحمر.
- يمكنك تصحيح
   الأخطاء عبر النقر بزر الماوس الأيمن على الكلمة المخطأة واختيار

عنوان المحاضرة: ( برنامج إعداد الشرائح Power Point )

![](_page_51_Picture_1.jpeg)

# Microsoft

PowerPoint

### 💠 PowerPoint اهو

أحد برامج حزمة تطبيقات Microsoft Office وهو مخصص لانشاء عروض تقديمية بشكل شرائح لتساعد المستخدم في عرض مشروعه او فكرتة باستخدام النصوص او ادراج بعض الصور والاشكال والفيدوات ايضا والتي يمكنها ان تكون متحركة ايضا .

Microsoft PowerPoint برنامج Microsoft PowerPoint

All Programs ثم Start
 الطريقة الاولى: عن خلال النقر بالزر الايسر فوق قائمة ابدأ

![](_page_52_Picture_4.jpeg)

Microsoft PowerPoint.نختار

الطريقة الثانية: عن طريق كتابة اسم البرنامج في ايقونة البحث في قائمة ابدأ او شريط المهام ،
 اكتب PowerPoint ستظهر لك ايقونة البرنامج لتشغيل البرنامج عن طريقها.

| ŵ | Best m                                            | hatch                                                             |                                                                                          |               |
|---|---------------------------------------------------|-------------------------------------------------------------------|------------------------------------------------------------------------------------------|---------------|
| • |                                                   |                                                                   |                                                                                          |               |
|   |                                                   |                                                                   |                                                                                          |               |
|   |                                                   |                                                                   |                                                                                          |               |
|   | -                                                 |                                                                   |                                                                                          |               |
|   | -                                                 | Douto                                                             | Point 2016                                                                               |               |
|   |                                                   | Power<br>Deskto                                                   | rPoint 2016<br>op app                                                                    |               |
|   | Docun                                             | Power<br>Deskto<br>nents                                          | rPoint 2016<br>IP app                                                                    |               |
|   | Docun                                             | Power<br>Deskto<br>nents<br>owerpo                                | rPoint 2016<br>Ip app<br>pint-2016                                                       |               |
|   | Docun<br>Maria                                    | Power<br>Deskto<br>nents<br>owerpo<br>OWER                        | Point 2016<br>Ip app<br>pint-2016<br>POINT 2016 QUIC                                     | K START GUIDE |
| 8 | Docun<br>Docun<br>P<br>P<br>Search                | Power<br>Deskto<br>nents<br>owerpo<br>OWERF                       | Point 2016<br>prapp<br>pint-2016<br>POINT 2016 QUICI                                     | K START GUIDE |
| © | Docun<br>Docun<br>P<br>M<br>P<br>Search<br>C<br>P | Power<br>Deskto<br>nents<br>owerpo<br>OWERI<br>i sugges<br>owerPc | rPoint 2016<br>prapp<br>pint-2016<br>POINT 2016 QUICI<br>tions<br>point - See web result | K START GUIDE |

 الطريقة الثالثة: عن طريق عمل مختصر للبرنامج في سطح المكتب او في شريط المهام لسهولة الوصول السريع لها اضغط عليها بزر الفأرة الايسر مرتين .

![](_page_53_Picture_1.jpeg)

وعند فتح البرنامج سوف تظهر هذه الواجهة من خلالها نختار قالب معين وحسب رغبة المستخدم .

| PowerPoint<br>Recent                                             | Search for c the<br>Suggested<br>Infograph فتح قالب جديد | thes Charts   | Sign in to g<br>Diagrams                                     | ? – Ø X<br>tet the most out of Office<br>Learn more |
|------------------------------------------------------------------|----------------------------------------------------------|---------------|--------------------------------------------------------------|-----------------------------------------------------|
| Open Other Presentations           فتح ملف           موجود سایتا | Blank Presentation                                       | Take a tour   | Get started<br>with 3D<br>Bring your presentations to life ? | قوالب جاهزة                                         |
|                                                                  | Gallery<br>Berlin                                        | Ion Boardroom | Quotable<br>Quotable                                         |                                                     |
|                                                                  | Berlin                                                   | Savon         | Сгор                                                         |                                                     |

# اغلاق برنامج PowerPoint

هنالك طريقتان لاغلاق الملف المفتوح حاليا او البرنامج بشكل عام :

- اضغط على الزر اغلاق الموجود في اعلى يمين الشاشة الموجود في شريط العنوان \_\_\_\_\_.
  - 2- عن طريق قائمة ملف File واختيار الامر Close.

# ↔ المكونات الرئيسة لنافذة برنامج MS PowerPoint

تتكون الشاشة الرئيسة لبرنامج MS PowerPoint من خمسة أجزاء رئيسة، موضحة في الشكل.

![](_page_54_Picture_2.jpeg)

1- شريط العنوان Title Bar: وهو شريط يقع في اعلى النافذة ويحتوي على اسم البرنامج واسم الملف المفتوح حالياً. حيث يحتوي من جهة اليمن على او امر التحكم باغلاق النافذ او، تكبير/تصغير النافذة، او إخفاء النافذة في شريط المهام. ومن جهة اليسار يحتوي على شريط أدوات الوصول السريع

### . Quick Access Toolbar

![](_page_54_Figure_5.jpeg)

2- شريط التبويبات Tab Bar: هو الشريط الذي يحتوي على جميع التبويبات الرئيسية إضافة الى قائمة ملف File كل واحدة من تلك التبويبات تحتوي على مجموعة أوامر، كل امر يؤدي وظيفة محددة.

| File      | Home          | Inser          | t Draw                         | Design | Transitions | Animations | Slide Show   | Review      | View            | Help                       | Acrobat | STORYBOARDING                         | Ŷ     | Tell me what you want to do                                                                                                    |                                                                             | $\mathcal{A}_{\!\!\!\!\!\!\!\!\!\!\!\!\!\!\!\!\!\!\!\!\!\!\!\!\!\!\!\!\!\!\!\!\!\!\!$ |
|-----------|---------------|----------------|--------------------------------|--------|-------------|------------|--------------|-------------|-----------------|----------------------------|---------|---------------------------------------|-------|----------------------------------------------------------------------------------------------------|-----------------------------------------------------------------------------|---------------------------------------------------------------------------------------|
| Paste     | 6<br>9 -<br>4 | New<br>Slide + | Layout *<br>Reset<br>Section * | B I I  | US ab∈ AV   | • A* A*    | ∲ ⊞<br>A · ≣ | · [] · [] • | ्रित<br>स्वार्थ | . ∐∆ -<br>[\$] -<br>* 35 - |         | 、 <u>、口〇口・</u><br>- ↓ゆ⊕店・<br>1へ{}☆・An | range | Quick<br>Styles - Quick - Quick | P Find<br><sup>ab</sup> <sub>eac</sub> Replace →<br>I <sub>3</sub> Select → |                                                                                       |
| Clipboard | 5             | Sl             | des                            |        | Font        |            |              | Paragra     | iph             |                            |         | Dra                                   | awing | 15                                                                                                    | Editing                                                                     | ^                                                                                     |

3- منطقة عرض الشرائح Slide Pane: توجد هذه المنطقة في يسار الشاشة على شكل صور مصغرة يمكن من خلالها ترتيب عرض الشرائح اي اعادة ترتيبها حسب المطلوبوالتنقل بينها وايضا يمكن نسخ او لصق او حذف اي الشريحة موجودة في هذا العرض التقديمي .

4- منطقة العمل على الشريحة Slide Work Area: في هذه المنطقة نستطيع بناء الشريحة

الظاهرة حاليا امامنا عن طريق إضافة النصوص والكائنات والتأثيرات الى تلك الشريحة.

5- شريط الحالة Status Bar: شريط تظهر فيه معلومات عن العرض التقديمي وتحديد طرائق عرض الشرائح وتحديد نسبة تصغير /تكبير عرض الشرائح.

# ائمة ملف File Menu

و هي احد القوائم الموجودة في شريط التبويبات تحتوي على عدة اوامر كل منها يؤدي وظيفة معينة .

![](_page_55_Picture_7.jpeg)

• من اهم اوامر قائمة ملف File Menu:

 I. امر فتح Open: لفتح عرض تقديمي محفوظ في جهازك الحاسوب من خلال النقر على قائمة ملفFile ثم انقر على فتح Open بعدها انقر على المستعرض Browse سوف تظهر نافذة نحدد مكان خزنها اولا بعدها سوف تظهر لنا اسماء الملفات المخزونة سابقا

![](_page_56_Figure_2.jpeg)

في جهازك في مكان الحفظ هذا حدد الملف ثم اضغط على الامر Open.

4- امر حفظ Save: حفظ عرض تقديمي محفوظ مسبقا بعد التعديل عليه.

5- حفظ باسم Save As: لحفظ العرض التقديمي باسم جديد في مكان جديد، او لحفظه كاول مرة، عن طريق قائمة ملف File واختر الامر حفظ باسم As Save As.بعدها انقر على Browse سوف تظهر نافذة نحدد مكان الحفظ في الحاسوب في الحقل File Nameاكتب اسم للملف ثم حدد من الحقل File Type اختر من القائمة المنسدلة نوع الملف ثم انقر على الامر Save.

![](_page_57_Picture_0.jpeg)

![](_page_57_Figure_1.jpeg)

# تبويب الصفحة الرئيسة Home

يحتوي هذا التبويب الاوامر الاساسية لتنسيق النصوص وإدراج الشرائح واالشكال التلقائية، يحتوي هذا التبويب على ستة مجاميع رئيسة موضحة في الشكل التالي.

![](_page_58_Picture_2.jpeg)

1- الحافظة Clipboard: تحتوي هذه الحافظة مجموعة أوامر تشمل: القص والنسخ واللصق و نسخ التنسيق وظيفته نسخ تنسيق نص محدد ونقل ذلك التنسيق الى نص اخر.

![](_page_58_Figure_4.jpeg)

2- مجموعة الشرائح Slides.
عن طريق هذه المجموعة يمكن إضافة شريحة جديدة الى العرض التقديمي، وتغيير تخطيط شريحة معينة وغيرها.

![](_page_59_Figure_1.jpeg)

### 3 -مجموعة خط Font.

عن طريق هذه المجموعة يمكن التحكم بتنسيق الخط Font Format من حيث النوع والحجم وانماط الخط والوان وحالة الاحرف وغير ها،يجب تحديد النص مسبقا قبل ان يجري اي تعديل على التنسيق لنص.

![](_page_59_Figure_4.jpeg)

# 4۔ مجموعة فقرة Paragraph.

تحتوي هذه المجموعة على عدة الاوامر التي توفر عدة اشكال من تنسيق الفقرات المحددة من حيث اتجاه النص Text Direction ومحاذاة النص Align Text والمسافة بين االسطر وموضع بداية الفقرة وغيرها.

![](_page_60_Figure_2.jpeg)

5- مجموعة رسم Drawing.

توفر هذه المجموعة رسم الاشكال التلقائية Shape من خلال ادراجها على الشريحة، وتنسيقها s

(ترتيب، اللون، تأثيرات وغيرها) والتي تفيد المستخدم في انشاء عرض تقديمي متميز ويحتوي على ملاحظات واشكال توضيحية اكثر.

![](_page_60_Figure_6.jpeg)

## 6- مجموعة تحرير Editing.

تضم هذه المجموعة عددا من الاوامر التي تستخدم للبحث والاستبدال والاختيار.

![](_page_61_Figure_2.jpeg)

# تبويب ادراج Insert

يحتوي هذا التبويب على مجموعة من الاوامر التي تستخدم لادراج الكائنات الى العرض التقديمي مثل ادراج الجداول والصور واالشكال الذكية وغيرها.

| File           | Hom    | e WPS PDF                   | Insert     | Design           | Transitions     | Animation | s Slide Show | Review      | View He  |             | 💡 Tell me          | what you | want to          |                |             |               |        |            |            |                     | A Share |
|----------------|--------|-----------------------------|------------|------------------|-----------------|-----------|--------------|-------------|----------|-------------|--------------------|----------|------------------|----------------|-------------|---------------|--------|------------|------------|---------------------|---------|
| 首              |        |                             | 0+         |                  | 10 70           | 1         | Store        |             |          | A           |                    | A        |                  | #              | 6           | π             | Ω      |            | 4)         | -                   |         |
| New<br>Slide * | Table  | Pictures Online<br>Pictures | Screenshot | Photo<br>Album * | Shapes SmartArt | Chart 3   | My Add-ins 📼 | Link Action | Comment  | Text<br>Box | Header<br>& Footer | WordAr   | t Date &<br>Time | Slide<br>Numbe | Object<br>r | Equation<br>* | Symbol | Video<br>* | Audio<br>* | Screen<br>Recording |         |
| Slides         | Tables | In                          | nages      |                  | Illustration    | e         | Add-ins      | Links       | Comments |             |                    | Te       | xt               |                |             | Sym           | bols   |            | Medi       | а                   | ^       |

1- ادراج جدول Table.

Table اختر الامر جدول العرض التقديمي عن طريق تبويب ادراج Insert اختر الامر جدول Insert بعد بعدها تظهر نافذة تحتوي على عدد من الاوامر اختر منها إضافة جدولInsert Table بعد ذلك

تظهر نافذة عنوانها ادراج جدول Insert Table من خلالها نحدد عدد الاعمدة Number of

Columns وحدد عدد الاسطر Number of Rows ثم اضغط زر موافق OK.

![](_page_62_Figure_0.jpeg)

### 2- ادراج صورة Picture.

ان اضافة الصور هي احد العناصر الاساسية للتقديم عروض متميزة و ذات فكرة واضحة ولاضافة الصور من خلال قائمة ادراج Insert ونختار الامر صورة Picture سوف تظهر نافذة يتم عن طريقها تحديد مكان الصورة واسم الصورة، ومن ثم نضغط فتح Open.

| 📔 Insert Picture                                                       | C > Pictures | ~ 3            | Search Pictu                    | res        | ×<br>م |
|------------------------------------------------------------------------|--------------|----------------|---------------------------------|------------|--------|
| Organize • New folder                                                  | لصورة        | ید مکان حفظ ا  | تحد                             | • •        | 0      |
| Quick access Desktop Downloads Documents Pictures Microsoft PowerPoint | Camera Roll  | ControlCenter4 | Saved Picture                   | 5          |        |
| OneDrive This PC                                                       | ب الصورة     | تحديد اسم ملغ  |                                 |            |        |
| Network                                                                |              |                |                                 | فتح الصورة |        |
| File name:                                                             |              |                | <ul> <li>All Picture</li> </ul> | 7          | ~      |
|                                                                        |              | Tools          | • Onen                          | - Cane     | al     |

# تبويب انتقالات Transitions

اضافة بعض الحراكات الانتقالية الى العروض التقديمية تزيد من جمالية العرض وايضا تشد الانتباه حيث لا يشعر المتلقي بالملل اثناء العرض . الحركة البصرية التي تظهر عند الانتقال من شريحة إلى أخرى التي يوفرها البرنامج يمكن اضافتها عن طريق هذا التبويب على مجاميع التحكم بتأثيرات الانتقال بين الشرائح , يمكن اختيار الحركة المناسبة وحسب رغبة المستخدم وايضا يمكن اضافة صوت عند الانتقال من شريحة الى اخرى , يمكن تحديد وقت العرض و يمكن ان تكون بدون توقيت تعتمد فقط علة ضغط زر الماوس او المسطرة في لوحة المفاتيح.

![](_page_63_Figure_3.jpeg)

# تبويب حركات Animations

يمكن ادراج التأثيرات الحركية على محتويات الشريحة ايضا من كائنات او نصوص لتظهر عملية عرض تلك الشريحة بشكل جميل وشد من انتباه المتلقي للمادة التي تحتويها وايضا يمكن التحكم بالوقت بين كل حركة او تاثير سواء كانت اوتوماتيكيا او باستخدام ضغط الفارة وهنا يمكن تحديد وقت التاخير لدخول او عرض الكائن البعده وغيرها كما موضح في الصورة ادناه.

![](_page_64_Picture_2.jpeg)

![](_page_67_Picture_0.jpeg)